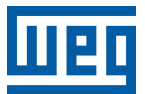

# **Energy Analyzer**

# MMW03-M22CH

# **User Manual**

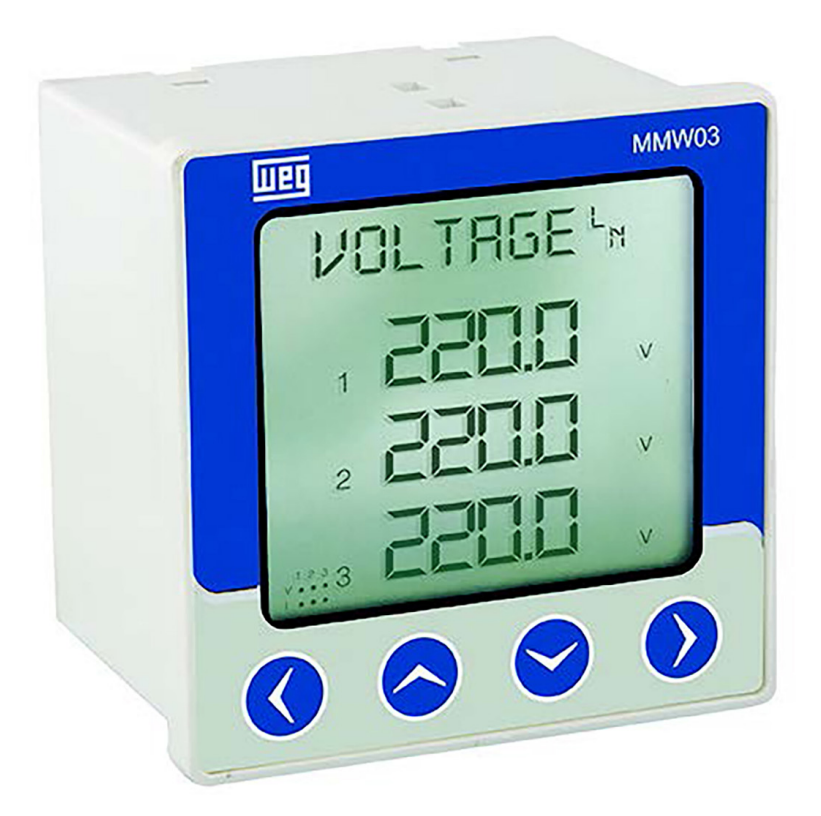

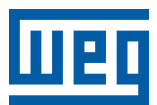

# **User Manual**

# MMW03-M22CH

Language: English

Document: 10006614878

Revision: 01

Date: 05/2024

The information below describes the revisions made to this manual.

| Version | Overhaul | Description    |
|---------|----------|----------------|
| -       | R00      | First edition  |
| -       | R01      | General review |

| 1 | GENERAL INFORMATION                                    | 1-1      |
|---|--------------------------------------------------------|----------|
|   | 1.1 DEVICE FEATURES                                    | 1-1      |
|   | 1.2 CORRECT USAGE AND CONDITIONS FOR SAFETY            | 1-2      |
|   | 1.3 PANEL DEFINITIONS                                  | 1-3      |
|   | 1.4 MENU STRUCTURE                                     | 1-3      |
|   | 1.4.1 Key Functions                                    | 1-4      |
|   | 1.5 FOUR QUADRANT REPRESENTATION                       | 1-7      |
|   |                                                        |          |
| 2 |                                                        | 2.4      |
| 4 |                                                        | Z-1      |
|   | 2.1 PREPARING FOR INSTALLATION                         |          |
|   | 2.2 MOUNTING                                           |          |
|   | 2.3 CONNECTION DIAGRAMS                                | 2-1      |
|   | 2.3.1 3P-4W and 3P-3W Connections                      | 2-1      |
|   | 2.3.2 Digital Output Connection Diagram                | 2-2      |
|   | 2.4 DIMENSIONS MMW03-M22CH (MM)                        | 2-2      |
|   |                                                        |          |
| 3 | MENUS                                                  | 3-1      |
|   | 3.1 INSTANTANEOUS MEASUREMENT MENUS                    | 3-1      |
|   | 3.2 MAXIMUM. MINIMUM VE DEMAND MENUS                   | 3-2      |
|   | 3.3 ENERGY METERS MENU (ENERGY)                        | 3-3      |
|   | 3.3.1 Assigning Predefined Value for Energy Meters     | 3-4      |
|   | 3.4 COUNTERS MENU (COUNTERS)                           | 3-5      |
|   | 3.5 SETTINGS MENU (SETTINGS)                           | 3-7      |
|   | 3.5.1 Basic Settings Menu (BASIC)                      | 3-11     |
|   | 3.5.2 Alarm Settings Menu (ALARMS)                     | 3-11     |
|   | 3.5.3 Alarm Relay Settings Menu (RELAYS) (MMW03-M22CH) | 3-12     |
|   | 3.5.4 Demand Period Setting Menu (DEMAND)              | 3-12     |
|   | 3.5.5 RS485 Settings Menu (RS485)                      | 3-12     |
|   | 3.5.6 Digital Input Settings Menu (DI INPUT)           | 3-12     |
|   | 3.5.7 Pulse Output Settings Menu (PULSE)               | 3-13     |
|   | 3.5.8 Password Settings Menu (SECURITY)                | 3-13     |
|   | 3.5.9 Display Setup (DISPLAY)                          | 3-13     |
|   | 3.5.10 Clear Menu (CLEAR)                              | 3-14     |
|   | 3.6 SAVE, CHANGING VALUE AND APPROVAL PROCEDURE        | 3-15     |
|   | 3.6.1 Changing Value/Setting                           | 3-15     |
|   | 3.6.2 Save Procedure                                   | 3-16     |
|   | 3.6.3 Approval Procedure                               | 3-16     |
|   |                                                        |          |
| 4 | RS485 COMMUNICATION5                                   | 4-1      |
|   | 4.1 READABLE AND WRITABLE DATA                         | 4-1      |
|   | 4.1.1 Status/Alarm Flags                               | 4-11     |
|   | 4.2 MULTIPLE CHOICE SETTINGS VIA MODBUS                | 4-13     |
|   |                                                        |          |
| 5 | FACTORY DEFAULT SETTINGS.                              | 5-1      |
|   |                                                        | ···· V-1 |
| ~ |                                                        |          |
| 6 | IECHNICAL SPECIFICATIONS                               | 6-1      |

# **1 GENERAL INFORMATION**

#### **1.1 DEVICE FEATURES**

MMW03-M22CH is designed to measure:

- Phase-neutral voltages.
- Phase-phase voltages.
- Phase current.
- Neutral current.
- Frequency.
- Cosφ.
- Power factors.
- Active powers.
- Reactive powers.
- Apperant powers.
- THDV.
- THDI.
- 1-31 current and voltage harmonics.

Besides, MMW03-M22CH has numerous features such as:

- Phase loss information and sequence error display.
- Determining and saving in the memory of maximum and minimum values of current, voltage, frequency, cosφ, power factor, THDV, THDI, active, reactive and apparent.
- Measuring current, active power, reactive power and apparent power values and saving in the memory.
- Setting alarm for current, voltage, frequency and power factor parameters.
- 2 tariff meters. These meters record Import Active, Export Active, Import Reactive, Export Reactive.
- Storing on hour counter (on hour), run hour counter (total energized time) and power interruption counter.
- RS485 communication via MODBUS RTU protocol.
- Digital inputs in order to start counter, 2nd tariff or run hour counter.
- Digital outputs which can be set to energy meters or counters as output parameters.

- 2 alarm relay outputs.
- Avoiding unauthorized control by a 4-digit-password.

| Table 1.1: Product features |  |
|-----------------------------|--|
|-----------------------------|--|

| MMW03-M22CH                                                       |           |  |  |  |  |  |  |
|-------------------------------------------------------------------|-----------|--|--|--|--|--|--|
| Type of device enclosure                                          | Panel     |  |  |  |  |  |  |
| Basic measurements<br>(V, VLL, I, IN, F, Cos φ, PF, P, Q, S, THD) | •         |  |  |  |  |  |  |
| 1-31 Harmonics                                                    | •         |  |  |  |  |  |  |
| Max-min value                                                     | •         |  |  |  |  |  |  |
| Demand values (I, P, Q, S)                                        | •         |  |  |  |  |  |  |
| On hour, Run Hour, Int                                            | •         |  |  |  |  |  |  |
| Energy meters                                                     | 2 Tariffs |  |  |  |  |  |  |
| Assigning alarm to the parameters                                 | •         |  |  |  |  |  |  |
| Alarm relay                                                       | 2 Qty     |  |  |  |  |  |  |
| RS485                                                             | •         |  |  |  |  |  |  |
| Digital input                                                     | 2 Qty     |  |  |  |  |  |  |
| Digital output                                                    | 2 Qty     |  |  |  |  |  |  |
| Indicators and leds                                               | •         |  |  |  |  |  |  |
| Order no                                                          | 14387019  |  |  |  |  |  |  |

#### **1.2 CORRECT USAGE AND CONDITIONS FOR SAFETY**

- Installation and wiring must be performed by authorized technicians in accordance with the instructions in the user manual. Do not commission the device before proper wiring.
- Make sure the device is de-energized before connecting to the mains.
- Short circuit the k-l terminals of the current transformer in another location before disconnecting the current transformers. Failing to do so will cause dangerous high voltages in the secondary terminals of the current transformers.
- Use a dry cloth to clean the device. Do not use alcohol, thinner or any abrasive materials.
- Make sure all wiring is properly made before commissioning the device.
- Do not open the device. There are no serviceable parts by the user.
- Keep the device away from humidity, water, vibrations and dust.
- It is advisable to connect a circuit breaker or an automatic fuse between the current input of the device and the mains (2 amps).

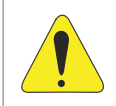

#### **ATTENTION!**

The manufacturer does not assume any responsibility for any undesired consequences if the above measures are not adhered to.

#### **1.3 PANEL DEFINITIONS**

#### **Front Panel**

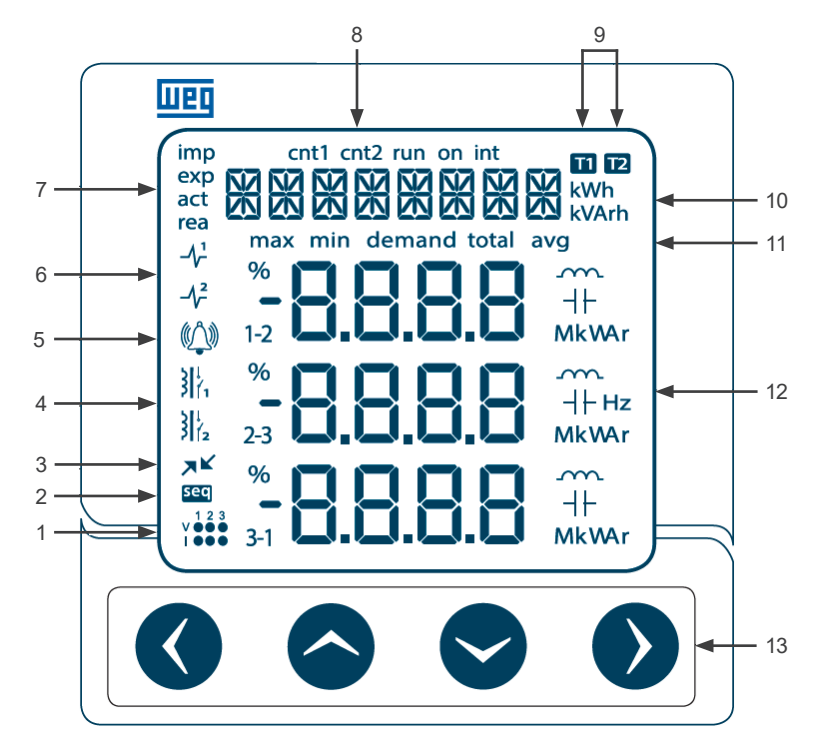

#### Figure 1.1: MMW03-M22CH front panel

1 - Current and voltage situation :Indicate phase loss of currents and voltages. 2 - Sequence error icon Indicate sequence error of voltages. 3 - Communication active icon :Indicate that rs485 communication is made. 4 - Relay icons :Indicate that relays are activated. 5 Alarm icon :Indicate that there is alarm on the system. 6 Pulse output icons :Indicate that pulse outputs are activated. 7 - Energy counter icons :Indicate the type of the counter on the menu bar. 8 Counter icon :Indicate the type of the counter on the menu bar. Indicate that the counter of which tariff on the menu bar. 9 - Tariff icons - Menu bar and counter units Indicate menu names, energy counter and counters and settings. 10 11 - Submenu icons :Show that values of which submenu on the indicators. - Indicators and units 12 indicate measurements, maximum, minimum and demand values and their units. :use this key to switch between the menus and change the numerical values. 13 - Keys **Back Panel** 

# I1-k1, I2-k2, I3-k3:Current measurement inputs.V1, V2, V3, N:Voltage measurement inputs.D+, GND1, D:RS 485.DI1, GND, DI2, GND:Digital Inputs.DO1+, DO1-, DO2+, DO2-<br/>out1, out2:Digital Outputs.Un:Power supply.

## **1.4 MENU STRUCTURE**

The menus are shown instantaneous measurements menu and their maximum, minimum, demand, average and total value at the tables below. The menu pages change with up, down, right and left direction buttons.

# 1.4.1 Key Functions

The buttons placed front panel and their functions are explained at the table below.

| Table 1.2. Ney functions |                                 |                                |                                 |                                  |                                                                     |                                    |                                                                        |                                |  |
|--------------------------|---------------------------------|--------------------------------|---------------------------------|----------------------------------|---------------------------------------------------------------------|------------------------------------|------------------------------------------------------------------------|--------------------------------|--|
|                          | At the Measurements<br>Menus    |                                | At The Energy<br>Harmonics, S   | y, Counters,<br>ettings Menus    | Initialize the<br>Counter                                           |                                    | To Change the Settings                                                 |                                |  |
|                          | Short<br>Pressing<br>(t < 2sec) | Long<br>Pressing<br>(t > 2sec) | Short<br>Pressing<br>(t < 2sec) | Long<br>Pressing<br>(t > 2sec)   | Long<br>Pressing<br>(t < 2sec)                                      | Long<br>Pressing<br>(t > 2sec)     | Short<br>Pressing<br>(t > 2sec)                                        | Long<br>Pressing<br>(t > 2sec) |  |
| Right<br>Button          | switching<br>between<br>menus   | Skips to<br>"ENERGY"<br>menu   | Pass to the<br>one<br>submenu   | Skips to<br>bottom<br>menu       | Changes<br>the active<br>step                                       | Activates<br>the value<br>changing | Activates<br>the value<br>changing or<br>Changes<br>the active<br>step | N/A                            |  |
| Down<br>Button           | switching<br>between<br>menus   | N/A                            | Changes<br>the menu<br>page     | N/A                              | Changes<br>the values                                               | N/A                                | Changes<br>the value                                                   | N/A                            |  |
| Up Button                | switching<br>between<br>menus   | N/A                            | Changes<br>the menu<br>page     | N/A                              | Changes<br>the value                                                | N/A                                | Changes<br>the value                                                   | N/A                            |  |
| Left Button              | switching<br>between<br>menus   | Skips to<br>Starting<br>Page   | Pass to the<br>one<br>uppermenu | Skip to the<br>last menu<br>from | Stops<br>changing<br>value and<br>confirms<br>the entering<br>value | N/A                                | Stops<br>changing<br>value and<br>confirms<br>the entering<br>value    | N/A                            |  |

Table 1.2: Key functions

|                                                 |                   | Instantaneous<br>Value |                   | Max.               |                   | Min.            |                   | Demand            |                   | Avg/<br>Total             |                   | Avg Max/<br>Total Max |                   | Avg Min/<br>Total Min |                   | Total<br>Demand      |                   |
|-------------------------------------------------|-------------------|------------------------|-------------------|--------------------|-------------------|-----------------|-------------------|-------------------|-------------------|---------------------------|-------------------|-----------------------|-------------------|-----------------------|-------------------|----------------------|-------------------|
|                                                 |                   | ¢                      |                   | ¢                  |                   | ¢               |                   |                   |                   | \$                        |                   | ¢                     |                   | ¢                     |                   |                      |                   |
| <voltage (l-n)=""></voltage>                    | $\leftrightarrow$ | VL-N                   | $\leftrightarrow$ | Max.<br>VL-N       | $\leftrightarrow$ | Min.<br>VL-N    | $\leftrightarrow$ |                   | $\leftrightarrow$ | Avg.<br>VL-N              | $\leftrightarrow$ | Max. Avg.<br>VL-N     | $\leftrightarrow$ | Min. Avg.<br>VL-N     |                   |                      |                   |
|                                                 |                   | \$                     |                   | \$                 |                   | ¢               |                   |                   |                   | \$                        |                   | \$                    |                   | \$                    |                   |                      |                   |
| <voltage (l-l)=""></voltage>                    | $\leftrightarrow$ | VL-L                   | $\leftrightarrow$ | Max.<br>VL-L       | $\leftrightarrow$ | Min.<br>VL-L    | $\leftrightarrow$ |                   | $\leftrightarrow$ | Avg.<br>VL-L              | $\leftrightarrow$ | Max. Avg.<br>VL-L     | $\leftrightarrow$ | Min. Avg.<br>VL-L     |                   |                      |                   |
|                                                 |                   | ¢                      |                   | \$                 |                   | \$              |                   | \$                |                   | \$                        |                   | \$                    |                   | \$                    |                   | \$                   |                   |
| <current></current>                             | $\leftrightarrow$ | I                      | $\leftrightarrow$ | Max. I             |                   | Min. I          | $\leftrightarrow$ | Demand I          | $\leftrightarrow$ | Three-<br>phase<br>Avg. I | $\leftrightarrow$ | Max Total I           | $\leftrightarrow$ | Min.<br>Total I       |                   | Total<br>Demand I    | $\leftrightarrow$ |
|                                                 |                   | \$                     |                   | \$                 |                   | ¢               |                   | <b>\$</b>         |                   | \$                        |                   | \$                    |                   | ¢                     |                   | \$                   |                   |
| <i neutr=""><br/>Neutral<br/>Current (In)</i>   | $\leftrightarrow$ | IN                     | $\leftrightarrow$ | Max.<br>IN         | $\leftrightarrow$ | Min. IN         | $\leftrightarrow$ |                   |                   |                           |                   |                       |                   |                       |                   |                      |                   |
|                                                 |                   | \$                     |                   | \$                 |                   | \$              |                   |                   |                   |                           |                   |                       |                   |                       |                   |                      |                   |
| <cosq> Cos φ</cosq>                             | $\leftrightarrow$ | COS φ                  | $\leftrightarrow$ | Max.<br>COS φ      | $\leftrightarrow$ | Min.<br>COS φ   | $\leftrightarrow$ |                   |                   |                           |                   |                       |                   |                       |                   |                      |                   |
|                                                 |                   | \$                     |                   | \$                 |                   | \$              |                   |                   |                   | \$                        |                   | \$                    |                   | \$                    |                   |                      |                   |
| <pf> Power<br/>Factor (PF)</pf>                 | $\leftrightarrow$ | FP                     | $\leftrightarrow$ | Max.<br>PF         | $\leftrightarrow$ | Min. PF         | $\leftrightarrow$ |                   | $\leftrightarrow$ | Total PF                  | $\leftrightarrow$ | Max.<br>Total PF      | $\leftrightarrow$ | Min. Total<br>PF      | $\leftrightarrow$ |                      |                   |
|                                                 |                   | \$                     |                   | \$                 |                   | ¢               |                   | ↓ ↓               |                   | ↓                         |                   | \$                    |                   | \$                    |                   | \$                   |                   |
| <power p=""><br/>Active Power<br/>(P)</power>   | $\leftrightarrow$ | Ρ                      | $\leftrightarrow$ | Max. P             | $\leftrightarrow$ | Min. P          | $\leftrightarrow$ | Demand<br>P       | $\leftrightarrow$ | Total P                   | $\leftrightarrow$ | Max.<br>Total P       | $\leftrightarrow$ | Min. Total<br>P       | $\leftrightarrow$ | Total<br>Demand<br>P | $\leftrightarrow$ |
|                                                 |                   | \$                     |                   | ¢                  |                   | \$              |                   | \$                |                   | \$                        |                   | \$                    |                   | \$                    |                   | \$                   |                   |
| <power q=""><br/>Reactive<br/>Power(Q)</power>  | $\leftrightarrow$ | Q                      | $\leftrightarrow$ | Maks.<br>Q         | $\leftrightarrow$ | Min. Q          | $\leftrightarrow$ | Demand<br>Q       | $\leftrightarrow$ | Total Q                   | $\leftrightarrow$ | Max.<br>Total Q       | $\leftrightarrow$ | Min. Total<br>Q       | $\leftrightarrow$ | Total<br>Demand<br>Q | $\leftrightarrow$ |
|                                                 |                   | \$                     |                   | \$                 |                   | ¢               |                   | \$                |                   | ↓ ↓                       |                   | \$                    |                   | \$                    |                   | \$                   |                   |
| <power s=""><br/>Apperant<br/>Power (S)</power> | $\leftrightarrow$ | S                      | $\leftrightarrow$ | Max. S             | $\leftrightarrow$ | Min. S          | $\leftrightarrow$ | Demand<br>S       | $\leftrightarrow$ | Total S                   | $\leftrightarrow$ | Max.<br>Total S       | $\leftrightarrow$ | Min. Total<br>S       | $\leftrightarrow$ | Total<br>Demand<br>S | $\leftrightarrow$ |
|                                                 |                   | \$                     |                   | ¢                  |                   | \$              |                   | \$                |                   | \$                        |                   | \$                    |                   | \$                    |                   | \$                   |                   |
| <Σ P-Q-S><br>Total Power<br>(Σ P-Q-S)           | $\leftrightarrow$ | Σ P-Q-S                | $\leftrightarrow$ | Max.<br>Σ<br>P-Q-S | $\leftrightarrow$ | Min.<br>Σ P-Q-S | $\leftrightarrow$ | Demand<br>Σ P-Q-S | $\leftrightarrow$ |                           |                   |                       |                   |                       |                   |                      |                   |
|                                                 |                   | \$                     |                   | \$                 |                   | ¢               |                   | <b>\$</b>         |                   |                           |                   |                       |                   |                       |                   |                      |                   |
| <freq><br/>Frequency(F)</freq>                  | $\leftrightarrow$ | F                      | $\leftrightarrow$ | Max. F             | $\leftrightarrow$ | Min. F          | $\leftrightarrow$ |                   |                   |                           |                   |                       |                   |                       |                   |                      |                   |
|                                                 |                   | \$                     |                   | \$                 |                   | €               |                   |                   |                   |                           |                   |                       |                   |                       |                   |                      |                   |
| <thd v=""></thd>                                | $\leftrightarrow$ | THDV                   | $\leftrightarrow$ | Max.<br>THDV       | $\leftrightarrow$ | Min.<br>THDV    | $\leftrightarrow$ |                   |                   |                           |                   |                       |                   |                       |                   |                      |                   |
|                                                 |                   | \$                     |                   | \$                 |                   | \$              |                   |                   |                   |                           |                   |                       |                   |                       |                   |                      |                   |
| <thd i=""></thd>                                | $\leftrightarrow$ | Anlık                  | $\leftrightarrow$ | Max.<br>THDI       | $\leftrightarrow$ | Min.<br>THDI    | $\leftrightarrow$ |                   |                   |                           |                   |                       |                   |                       |                   |                      |                   |
|                                                 |                   | \$                     |                   | \$                 |                   | \$              |                   |                   |                   |                           |                   |                       |                   |                       |                   |                      |                   |

Table 1.3: Menu Switch-1 (Instantaneous measurement menus and sub menu)

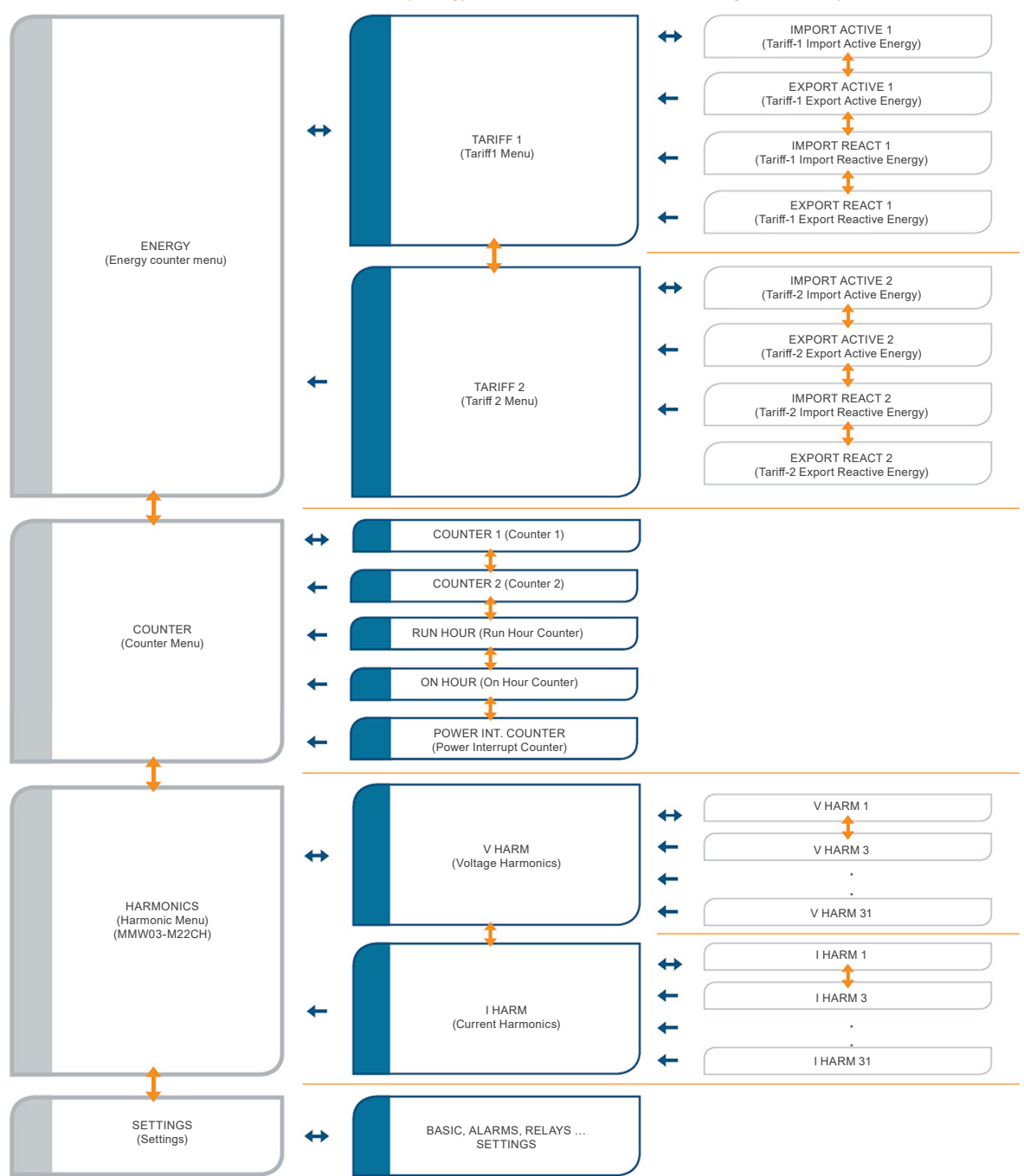

Table 1.4: Menu Switch-2 (Energy, counters, harmonics and setting sub-menus)

Energy counters, counters, odd harmonics up to 31<sup>st</sup> and settings menus are placed at the table above. Menu switching are made via up, down, right and left direction buttons as stated at the table.

# $\bigcirc$

#### NOTE!

Right button shall be pressed long in order to switch from Table 1.3 on page 1-5 to Table 1.4 on page 1-6.

# **1.5 FOUR QUADRANT REPRESENTATION**

The angle ( $\phi$ ) between voltage and current provides us information about the direction of energy flow. A positive sign for active/reactive power indicates that active/reactive power is consumed. And also a negative sign for active/ reactive power indicates that active/reactive power is generated.

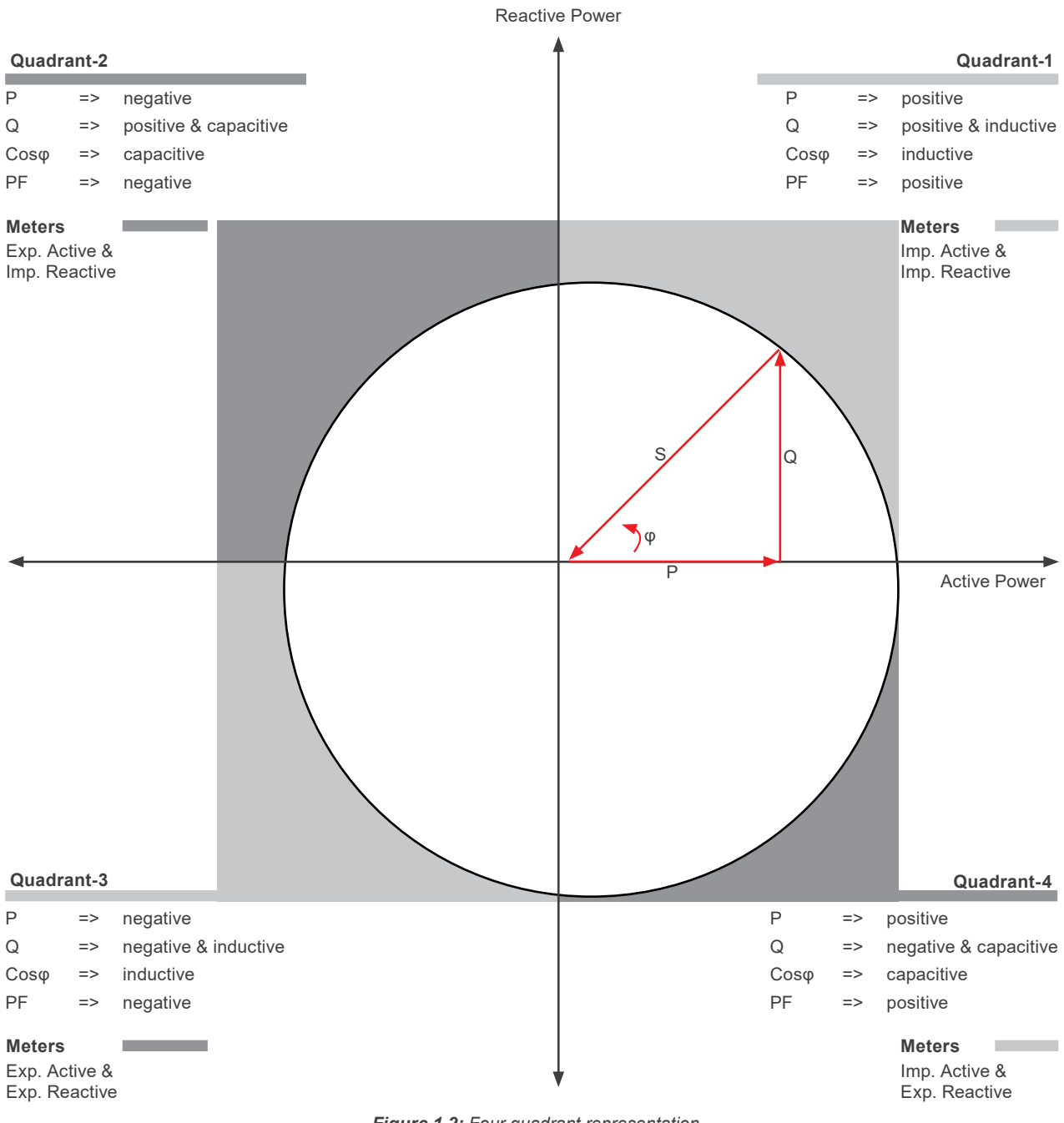

Figure 1.2: Four quadrant representation

#### NOTE!

 $\checkmark$ 

If the signs of active and reactive power are examined, it can be defined the quadrant that MMW03-M22CH measures.

In order to understand P and Q signs in MMW03-M22CH 110P and Ecras, instantaneous displays for P and Q must be checked.

If active power display is seem constantly, it means active power (P) is positive. If it is blinked, it means active power (P) is negative.

If reactive power (Q) display is seem constantly, it means reactive power (Q) is positive. If it is blinked, it means reactive power (Q) is negative.

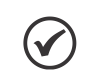

**NOTE!** Signs of P and Q can be reached through modbus communication.

E.g.: P= +10 kW, Q= +5 kVAr => Quadrant-1 P= -10 kW, Q= +5 kVAr => Quadrant-2 P= -10 kW, Q= -5 kVAr => Quadrant-3 P= +10 kW, Q= -5 kVAr => Quadrant-4

# **2 INSTALLATION**

#### 2.1 PREPARING FOR INSTALLATION

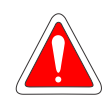

#### DANGER!

Assembly and related connections of the product, must be implemented by authorized persons in accordance with the instructions of user manual.

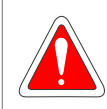

#### DANGER!

The device must not be put into service if the operator is not sure that all connections are correctly accomplished.

#### **2.2 MOUNTING**

MMW03-M22CH is placed vertically into the gap located in the panel. After the product is placed into the panel, fixing brackets should be installed on the product. After that it should be fixed to the panel wall with the screws.

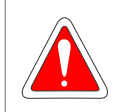

#### DANGER!

Before wiring up voltage and current ends to MMW03-M22CH, you must be sure that the power is cut.

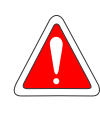

#### DANGER!

The product is connected to current transformer(s). Before disconnecting current transformer leads, be sure that they are short circuited elsewhere or connected to a parallel load which has sufficiently low impedance. Otherwise dangerously high voltages will be induced at the current transformer leads. Same phenomena also apply for putting into service.

## 2.3 CONNECTION DIAGRAMS

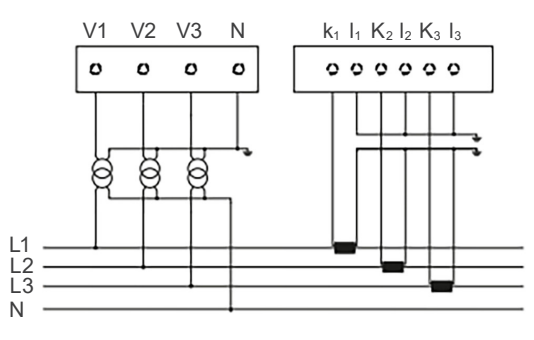

Figure 2.1: Star connection - Measurement with 3 PTs and 3 CTs

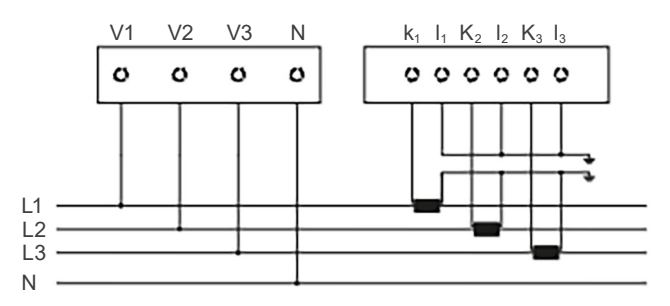

Figure 2.2: Star connection - Direct measurement of voltage and current with 3 CTs

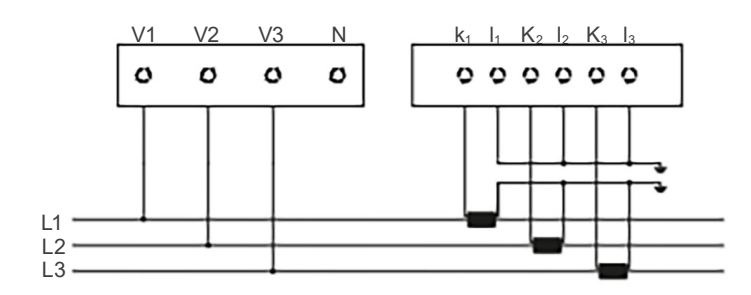

Figure 2.3: Delta connection - Direct measurement of voltage and current with 3 CTs

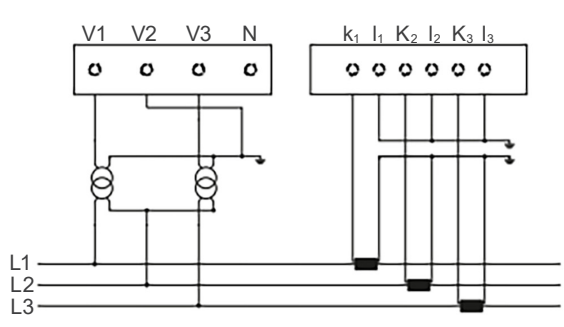

Figure 2.4: Delta connection - Measurement with 2 PTs and 3 CTs

#### ATTENTION!

Figure 1.1 on page 1-3 1st item, displays current and voltage phase position are On/Off. If a current or voltage phase seems incomplete and should be checked by the relevant links / connections reached the device.

Figure 1.1 on page 1-3 2nd item, if there is an error in the voltage phase during due to incorrect sequence; "Voltage phase sequence error icon" will appear. If this icon appears; phase-sequence voltage should be checked.

#### 2.3.1 Digital Output Connection Diagram

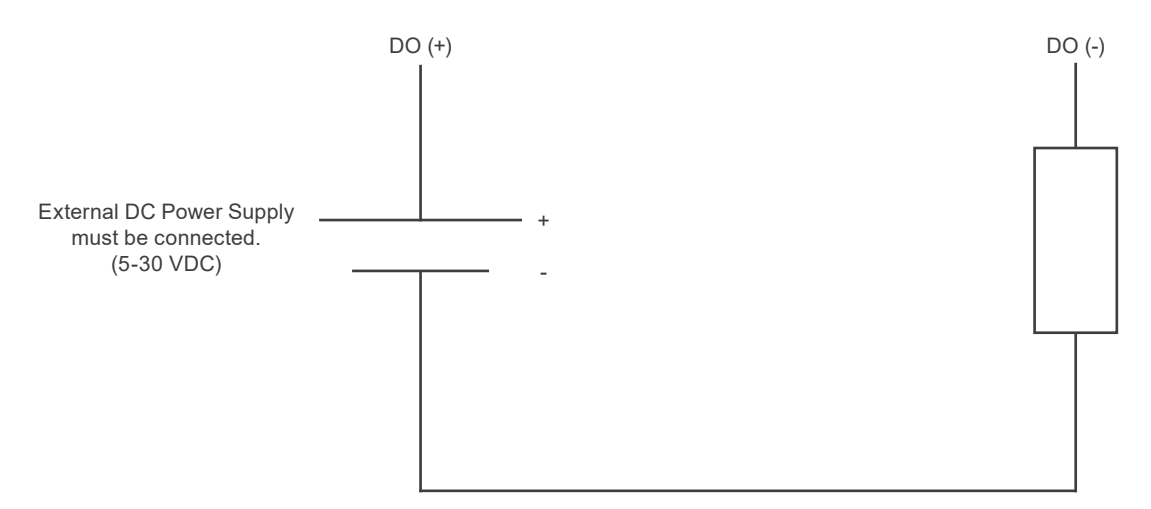

Figure 2.5: Digital output connection diagram

# 2.4 DIMENSIONS MMW03-M22CH (MM)

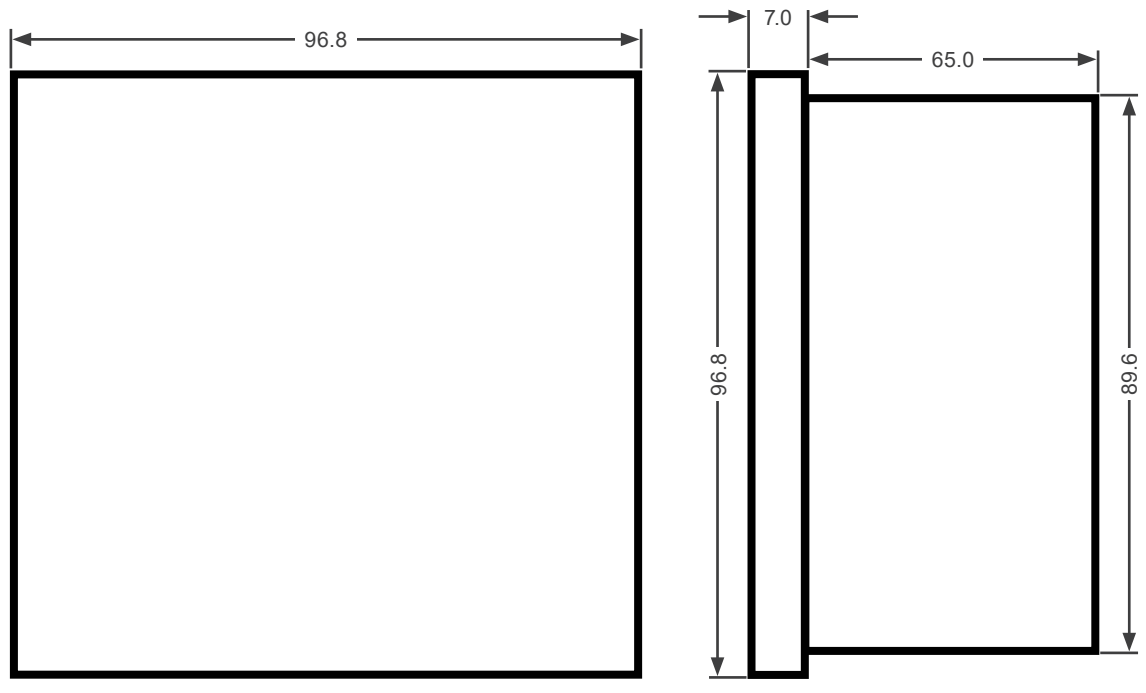

Figure 2.6: Dimensions for MMW03-M22CH

# **3 MENUS**

#### **3.1 INSTANTANEOUS MEASUREMENT MENUS**

Voltage (L-N and L-L), current, neutral current,  $\cos\varphi$ , power factor, active power, reactive power, apparent power, THDV and THDI values are shown in instantaneous menu.

Menu are given the name of which is shown in Menu bar.

The values shown on the display is expressed in what phase or phases at the lower left corner of the display numbers.

Phase Numbers are not displayed at Menus which display avarege, total and other properties of network. In this case phases are displayed in 2. Level.

Next to each index value unit of respective rows are indicated. It also states that inductive or capacitive phases are indicated next to the relevant indicators.

Table 1.3 on page 1-5 for parameters displayed in the menus.

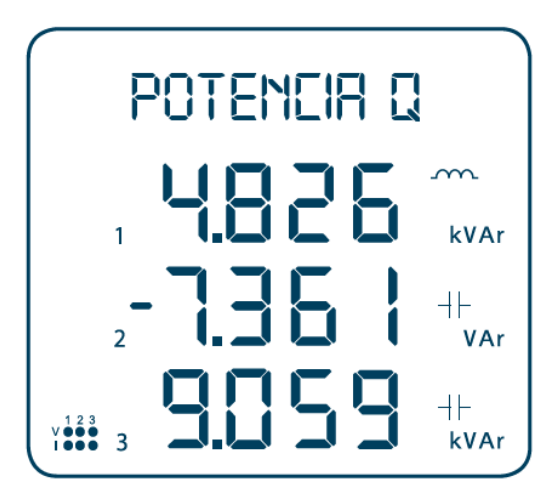

Figure 3.1: Instantaneous measurement menus (reactive power)

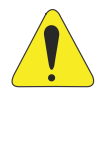

#### ATTENTION!

When the product is mounted on a panel which consumes power, active power (P) must be positive. If active power is negative, operator should cross connect k-I leads of the current transformer. When the product is mounted on a panel which generates power, active power (P) must be negative. If active power is positive, operator should cross connect k-I leads of the current transformer.

#### 3.2 MAXIMUM, MINIMUM VE DEMAND MENUS

Minimum and maximum values are calculated and stored in the non-volatile memory for below parameters:

- Voltage (phase-neutral, phase-phase).
- Neutral current.
- Frequency.
- Cosφ.
- Power factor.
- THDV.
- THDI.

Besides maximum and minimum values, demand values are calculated and stored in the non-volatile memory for below parameters:

- Current.
- Active power.
- Reactive power.
- Apparent power.

Table 1.3 on page 1-5 shows the menu movements.

# $\bigcirc$

NOTE!

The values held in memory can be deleted by selecting "CLEAR" menu in the "SETTINGS" menu. Reset and return to the factory settings can be made with RS 485 communication.

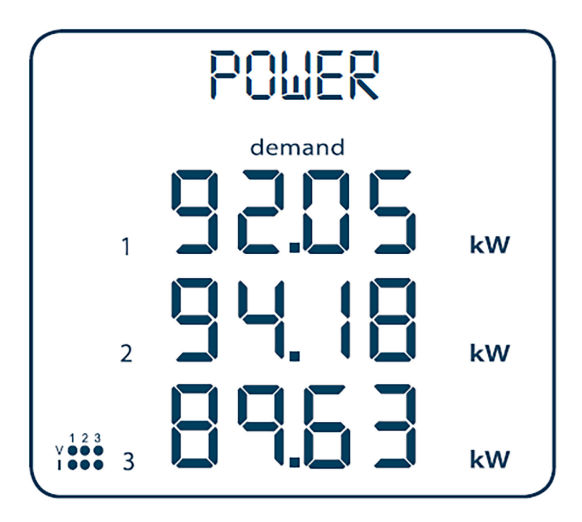

Figure 3.2: Instantaneous measurement menus (active power)

# 3.3 ENERGY METERS MENU (ENERGY)

These tariffs are shown in "Enr" menu. Each tariff has import active, export active, import reactive and export reactive meters.

- Import Active Energy Meter (I.Ac).
- Export Active Energy Meter (E.Ac).
- Import Reactive Energy Meter (I.rE).
- Export Reactive Energy Meter (E.rE).

The menu structure is shown below:

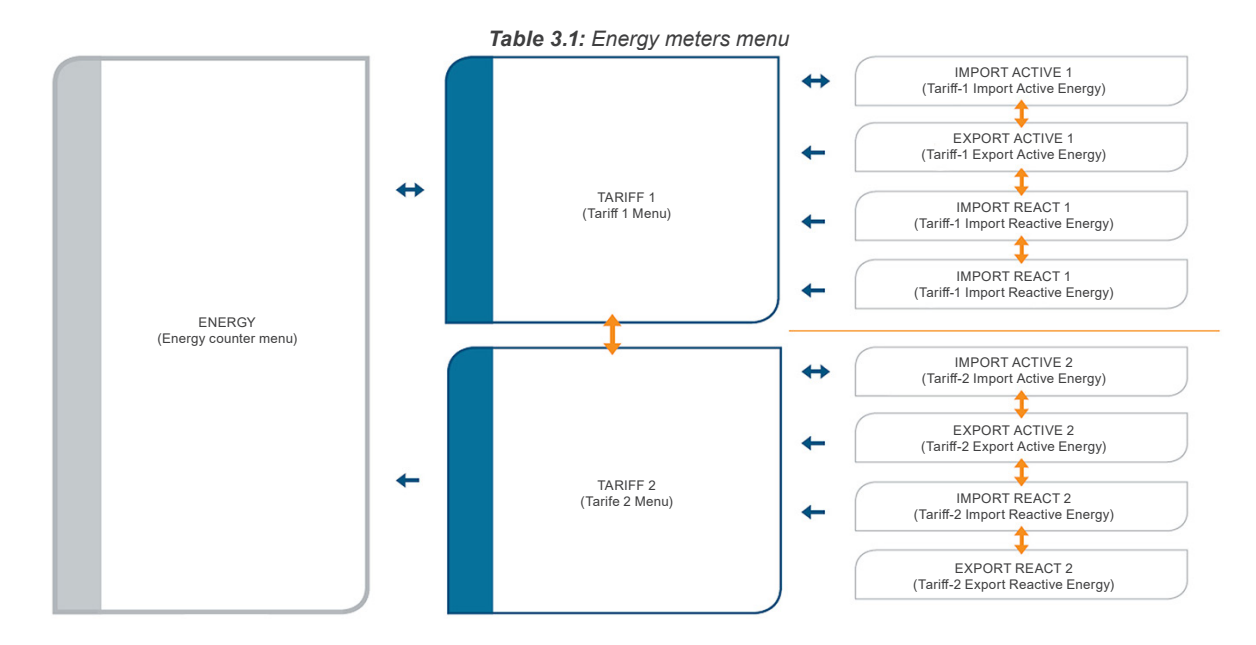

The following menu icons are active in "ENERGY" menu:

- T1 : This icon appears with Tariff 1 counters.
- T2 : This icon appears with Tariff 2 counters.
- imp : This icon appears with import energy counters.
- exp : This icon appears with export energy counters.
- at : This icon appears with active energy counters.
- rea : This icon appears with reactive energy counters.

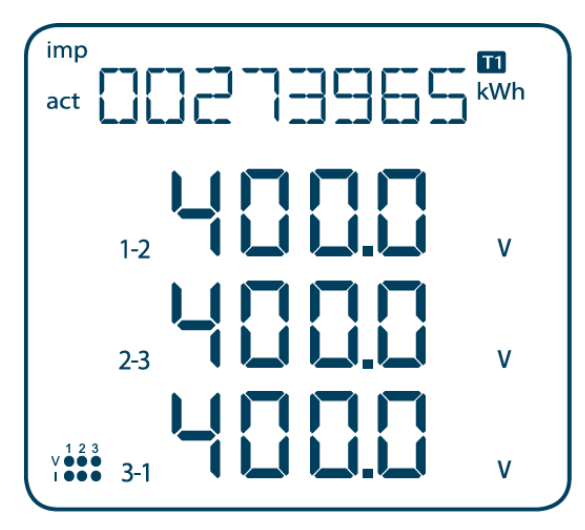

Figure 3.3: Tariff 1 import active energy menu

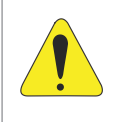

#### ATTENTION!

Counters are displayed in the format xx xxx kWh / kVArh (See: Figure 3.3 on page 3-4). All counters are reset at 99 999 999 kWh / kVArh and then start over from zero. It is possible to initialize the counters under the "ENERGY" menu.

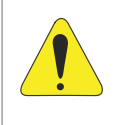

#### **ATTENTION!**

To activate 2.tarif counters, firstly digital counter input type should be selected as 2.tarif ("tr2") and it must take an active position of the digital input. DI digital input becomes active when GND- ends are shorted. Otherwise 1.tarif is active.

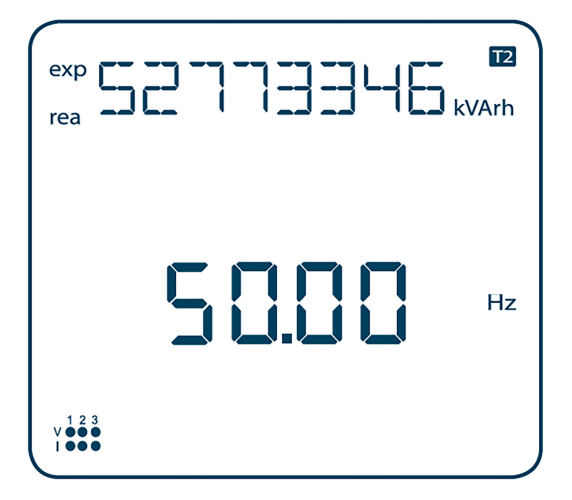

Figure 3.4: Tariff 2 export reactive energy menu

#### 3.3.1 Assigning Predefined Value for Energy Meters

In any meter menu, press and hold the right key for at least 2 seconds and the respective menu title starts blinking.

Using the right arrow key, move to the digit you want to change and enter the value using the up/down arrows. When you are done entering the value, confirm using the left arrow key. Move on to the storage procedure to store the changes you made. (See: Item 3.6.2 Save Procedure on page 3-16).

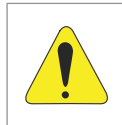

#### ATTENTION!

If password protection is enabled, press and hold the right key for at least 2 sec to display the password authentication page. Enter the password to proceed to the counter assignment.

# **3.4 COUNTERS MENU (COUNTERS)**

There are counters under the "COUNTERS" menu below:

- "COUNTER1": When a digital input 1 is assigned to a counter, it counts the changes in the digital input. The value is displayed in "COUNTER1" menu.
- "COUNTER2": When a digital input 2 is assigned to a counter, it counts the changes in the digital input. The value is displayed in "COUNTER2" menu.
- "ON HOUR" Counts and displays the total "on" time for the device in hours.
- "RUN HOUR": If the digital input type was set to "run hour enable", it counts the time elapsed during the digital input is in active position. This counter requires signal from 3- phase voltage and 3-phase current inputs to function without connecting to a digital input. The measured value is displayed in hours.
- "POWER INTERRUPTION COUNTER": Counts the power interruptions for the device.
- "POWER INTERRUPTION COUNTER": Counts the power interruptions for the device.

The menu structure is shown below:

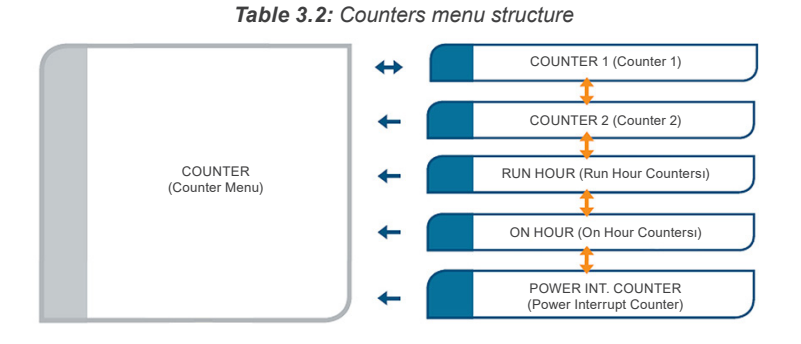

Counters showing the following icons on the "COUNTERS" menu is active:

cnt1 :this icon appears with "COUNTER1" counter.

cnt2 :this icon appears with "COUNTER2" counter.

run :this icon appears with "RUN HOUR" counter.

on :this icon appears with "ON HOUR" counter.

int :this icon appears with "POWER INTERRUPTION COUNTER" counter.

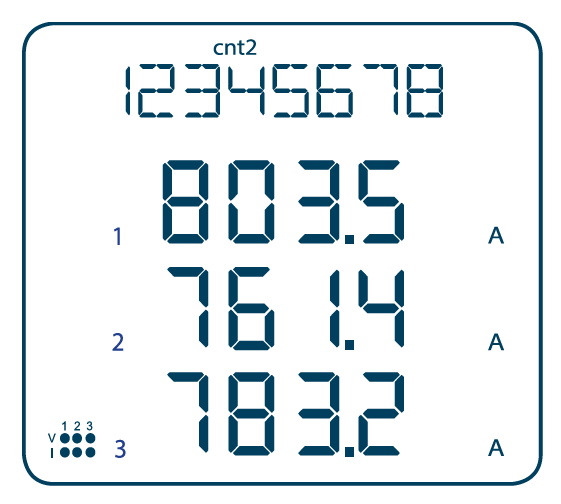

Figure 3.5: COUNTER2 Menu

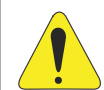

#### ATTENTION!

Counters are displayed as 8 digits. All counters are reset at 99 999 999 and then start over from zero. Only "COUNTER1", "COUNTER2" and "RUN HOUR" counters can be assigned values or reset. Use the procedure for assigning default values to assign values to counters. See: Item 3.3.1 Assigning Predefined Value for Energy Meters on page 3-4. When the energy meters are displayed instantaneously, last measured parameters (such as voltage, current, active power values etc.) are continued to display under the energy meter value as well.

# 3.5 SETTINGS MENU (SETTINGS)

MMW03-M22CH setings are made in the SETTINGS menu. Table 3.3 on page 3-7 shows the SETTINGS menu tree.

| Table 3.3: Settings menu |            |            |            |            |                                                |  |  |
|--------------------------|------------|------------|------------|------------|------------------------------------------------|--|--|
| Menu                     | Sub Menu 1 | Sub Menu 2 | Sub Menu 3 | Sub Menu 4 | Description                                    |  |  |
|                          |            |            |            |            | Settings                                       |  |  |
|                          |            |            |            |            | Basic settings                                 |  |  |
|                          |            | Ctr        |            |            | Current transformer rate                       |  |  |
|                          | Desia      | Utr        |            |            | Voltage transformer rate                       |  |  |
|                          | Basic      |            |            |            | Connection type options                        |  |  |
|                          |            | Conn       | 3P4W       |            | 3P4W connection type                           |  |  |
|                          |            |            | 3P3W       |            | 3P3W connection type                           |  |  |
|                          |            |            |            |            | Alarm setup                                    |  |  |
|                          |            |            |            |            | Voltage (phase-neutral) alarm setup            |  |  |
|                          |            |            | н          |            | Voltage (phase-neutral) alarm high limit       |  |  |
|                          |            | VLN ALM    | LO         |            | Voltage (phase-neutral) alarm low limit        |  |  |
|                          |            |            | hYSt       |            | Voltage (phase-neutral) alarm hysteresis value |  |  |
|                          |            |            | dIY.t      |            | Voltage (phase-neutral) alarm delay time       |  |  |
|                          |            |            |            |            | Voltage (phase-phase) alarm setup              |  |  |
|                          |            |            | н          |            | Voltage (phase-phase) alarm high limit         |  |  |
|                          |            | VLL ALM    | LO         |            | Voltage (phase-phase) alarm high low limit     |  |  |
|                          |            |            | hYSt       |            | Voltage (phase-phase) alarm hysteresis value   |  |  |
|                          |            |            | dIY.t      |            | Voltage (phase-phase) alarm delay time         |  |  |
|                          |            | IALM       |            |            | Current alarm setup                            |  |  |
|                          |            |            | н          |            | Current alarm high limit                       |  |  |
|                          |            |            | LO         |            | Current alarm low limit                        |  |  |
| Settings                 |            |            | hYSt       |            | Current alarm hysteresis value                 |  |  |
|                          |            |            | dIY.t      |            | Current alarm delay time                       |  |  |
|                          |            |            |            |            | Neutral current alarm setup                    |  |  |
|                          | Alormo     |            | HI         |            | Neutral current alarm high limit               |  |  |
|                          | AldIIIS    | IN ALM     | LO         |            | Neutral current alarm low limit                |  |  |
|                          |            |            | hYSt       |            | Neutral current hysteresis value               |  |  |
|                          |            |            | dIY.t      |            | Neutral current alarm delay time               |  |  |
|                          |            |            |            |            | Cosφ alarm setup                               |  |  |
|                          |            |            | НІ         |            | Cosφ alarm high limit                          |  |  |
|                          |            | ALM        | LO         |            | Cosφ alarm low limit                           |  |  |
|                          |            |            | hYSt       |            | Cosφ alarm hysteresis value                    |  |  |
|                          |            |            | dIY.t      |            | Cosφ alarm delay time                          |  |  |
|                          |            |            |            |            | Power factor alarm setup                       |  |  |
|                          |            |            | HI         |            | Power factor alarm high limit                  |  |  |
|                          |            | FP ALM     | LO         |            | Power factor alarm low limit                   |  |  |
|                          |            |            | hYSt       |            | Power factor alarm hysteresis value            |  |  |
|                          |            |            | dIY.t      |            | Power factor alarm delay time                  |  |  |
|                          |            |            |            |            | Frequency alarm setup                          |  |  |
|                          |            |            | НІ         |            | Frequency alarm high limit                     |  |  |
|                          |            | FREQ ALM   | LO         |            | Frequency alarm low limit                      |  |  |
|                          |            |            | hYSt       |            | Frequency alarm hysteresis value               |  |  |
|                          |            |            | dIY.t      |            | Frequency alarm delay time                     |  |  |

| Menu     | Sub Menu 1 | Sub Menu 2 | Sub Menu 3 | Sub Menu 4 | Description                                        |
|----------|------------|------------|------------|------------|----------------------------------------------------|
|          |            |            |            |            | Relay output setup                                 |
|          |            |            |            |            | Relay 1 setup                                      |
|          |            |            | OFF        |            | Relay 1 OFF                                        |
|          |            | r LY I     | Low        |            | Assign relay 1 to level low alarms                 |
|          | Relays     |            | High       |            | Assign relay 1 to level high alarms                |
|          |            |            |            |            | Relay 2 setup                                      |
|          |            | -1V2       | OFF        |            | Relay 2 OFF                                        |
|          |            |            | Low        |            | Assign relay 2 to level low alarms                 |
|          |            |            | High       |            | Assign relay 2 to level high alarms                |
|          | Domand     |            |            |            | Demand setup                                       |
|          | Demanu     | dEd.t      |            |            | Demand time setup                                  |
|          |            |            |            |            | RS485 setup                                        |
|          |            | bAud       |            |            | Baud rate options                                  |
|          |            | Id         |            |            | Slave ID setup                                     |
|          | RS485      |            |            |            | Parity check setup                                 |
|          |            | DrVt       | None       |            | Parity check off                                   |
|          |            |            | Even       |            | Even parity                                        |
|          |            |            | Odd        |            | Odd parity                                         |
|          |            |            |            |            | Digital input setup                                |
|          |            |            |            |            | Digital input 1 setup                              |
| Settings |            |            | tYPE       |            | Digital input 1 options                            |
|          |            |            |            | OFF        | Off                                                |
|          |            |            |            | Tariff 2   | Enable tariff 2                                    |
|          |            |            |            | Counter    | Enable counter                                     |
|          |            | Input1     |            | Run Hour   | Enable Run Hour                                    |
|          |            |            | dLY        |            | Digital input 1 detection delay time               |
|          |            |            |            |            | Digital input 1 detection edge                     |
|          |            |            | EdaE       | Rising     | Detection in rising edge                           |
|          |            |            | Lugu       | Falling    | Detection in falling edge (Only valid for counter) |
|          | DI input   |            |            | Both EDG   | Detection in both edges (Only valid for counter)   |
|          |            |            |            |            | Digital input 2 setup                              |
|          |            |            |            |            | Digital input 2 options                            |
|          |            |            |            | OFF        | Off                                                |
|          |            |            | tYPE       | Tariff 2   | Enable tariff 2                                    |
|          |            |            |            | Counter    | Enable counter                                     |
|          |            | Input2     |            | Run hour   | Enable Run Hour                                    |
|          |            |            | dLY        |            | Digital input 2 detection delay time               |
|          |            |            |            |            | Digital input 2 detection edge                     |
|          |            |            | EdaE       | Rising     | Detection in rising edge                           |
|          |            |            | Euge       | Falling    | Detection in falling edge (Only valid for counter) |
|          |            |            |            | Both edg   | Detection in both edges (Only valid for counter)   |

| Menu     | Sub Menu 1 | Sub Menu 2 | Sub Menu 3 | Sub Menu 4 | Description                                                                                                    |
|----------|------------|------------|------------|------------|----------------------------------------------------------------------------------------------------|
|          |            |            |            |            | Pulse output setup                                                                                                    |
|          |            |            |            |            | Pulse output 1 setup                                                                                                    |
|          |            |            |            |            | Pulse output 1 parameter setup                                                                                                    |
|          |            |            |            | OFF        | Off                                                                                                    |
|          |            |            |            | IMP ACT1   | Assign to tariff 1 import active energy counter                                                                                                    |
|          |            |            |            | EXP ACT1   | Assign to tariff 1 export active energy counter                                                                                                    |
|          |            |            |            | IMP REA1   | Assign to tariff 1 import reactive energy counter                                                                                                    |
|          |            |            | Out        | EXP REA1   | Assign to tariff 1 export reactive energy counter                                                                                                    |
|          |            | Out1       | Out        | IMP ACT2   | Assign to tariff 2 import active energy counter                                                                                                    |
|          |            |            |            | EXP ACT2   | Assign to tariff 2 export active energy counter                                                                                                    |
|          |            |            |            | IMP REA2   | Assign to tariff 2 import reactive energy counter                                                                                                    |
|          |            |            |            | EXP REA2   | Assign to tariff 2 export reactive energy counter                                                                                                    |
|          |            |            |            | DIN1       | Assign to digital input 1 counter                                                                                                    |
|          |            |            |            | DIN2       | Assign to digital input 2 counter                                                                                                    |
|          |            |            | durA       |            | Pulse duration of the pulse output 1                                                                                                    |
|          | Pulse      |            | rAt        |            | Step range for pulse output 1                                                                                                    |
|          |            |            |            |            | Pulse duration of the pulse output 2                                                                                                    |
|          |            |            | Out        |            | Step range for pulse output 2                                                                                                    |
|          |            |            |            | OFF        | Off                                                                                                    |
| Settings |            |            |            | IMP ACT1   | Assign to tariff 1 import active energy counter                                                                                                    |
|          |            |            |            | EXP ACT1   | Assign to tariff 1 export active energy counter                                                                                                    |
|          |            |            |            | IMP REA1   | Assign to tariff 1 import reactive energy counter                                                                                                    |
|          |            |            |            | EXP REA1   | Assign to tariff 1 export reactive energy counter                                                                                                    |
|          |            | Out2       |            | IMP ACT2   | Assign to tariff 2 import active energy counter                                                                                                    |
|          |            |            |            | EXP ACT2   | Assign to tariff 2 export active energy counter                                                                                                    |
|          |            |            |            | IMP REA2   | Assign to tariff 2 import reactive energy counter                                                                                                    |
|          |            |            |            | EXP REA2   | Assign to tariff 2 export reactive energy counter                                                                                                    |
|          |            |            |            | DIN1       | Assign to digital input 1 counter                                                                                                    |
|          |            |            |            | DIN2       | Assign to digital input 2 counter                                                                                                    |
|          |            |            | durA       |            | Pulse duration of the pulse output 2                                                                                                    |
|          |            |            | rAt        |            | Step range for pulse output 2                                                                                                    |
|          |            |            |            |            | Password protection setup                                                                                                    |
|          |            | Act        |            |            | Enable/disable password protection                                                                                                    |
|          |            |            | Não        |            | Password protection disable                                                                                                    |
|          | Security   |            | Sim        |            | Password protection enable                                                                                                    |
|          | Coounty    | Pin.t      |            |            | Timeout for password protection. If you do press any<br>keys after entering the password or do not change<br>any settings via MODBUS, password protection is<br>reenabled after the time has elapsed |
|          |            | Pin        |            |            | Password value                                                                                                    |

| Menu     | Sub Menu 1 | Sub Menu 2 | Sub Menu 3                        | Sub Menu 4 | Description                               |
|----------|------------|------------|-----------------------------------|------------|-------------------------------------------|
|          |            |            |                                   |            | Secreen setup                             |
|          |            |            |                                   |            | Menu setup                                |
|          |            |            |                                   |            | Menu scroll setup                         |
|          |            |            | ScrL                              | OFF        | Menu scroll disable                       |
|          |            |            |                                   | ON         | Menu scroll enable                        |
|          |            |            | Scr.P                             |            | Menu display time                         |
|          |            |            |                                   |            | Home page setup                           |
|          |            |            | Chut                              | VoltageLN  | Home page voltage (L-N)                   |
|          |            |            | Siri                              | VoltageLL  | Home page voltage (L-L)                   |
|          |            |            |                                   | Current    | Home page current                         |
|          |            | Menu       |                                   | l neutr    | Home page neutral current                 |
|          |            |            |                                   | COSQ       | Home page CosQ                            |
|          | Diaplay    |            |                                   | FP         | Home page power factor                    |
|          | Display    |            |                                   | Power P    | Home page active power                    |
|          |            |            | Chut                              | Power Q    | Home page reactive power                  |
|          |            |            | Strt                              | Power S    | Home page apperant power                  |
|          |            |            |                                   | φP-Q-S     | Home page total power                     |
|          |            |            |                                   | FREQ       | Home page frequency                       |
|          |            |            |                                   | THD V      | Home page THDV                            |
|          |            |            |                                   | THD I      | Home page THDI                            |
| Settings |            | Backlght   |                                   |            | Display backlight setup                   |
|          |            |            | oPt                               |            | Display backlight options                 |
|          |            |            |                                   | Time DEP   | Display backlight depending on the time   |
|          |            |            |                                   | CONT ON    | Display backlight always on               |
|          |            |            |                                   | CONT OFF   | Display backlight always off              |
|          |            |            | durA                              |            | Display backlight always on time          |
|          |            |            |                                   |            | Clear Menu                                |
|          |            | CLr        |                                   |            |                                           |
|          |            |            | OFF                               |            | Clear abort                               |
|          |            |            | ALL                               |            | Reset the device to factory settings      |
|          |            |            | Energy                            |            | Clear the energy counters                 |
|          | 01         |            | Counters                          |            | Clear the counters                        |
|          | Clear      |            | Max vals                          |            | Clear the max. values                     |
|          |            |            | Min vals                          |            | Clear the min. values                     |
|          |            |            | Demands                           |            | Clear the demand values                   |
|          |            |            | Settings                          |            | Reset the setup to factory settings       |
|          |            |            | Alarms<br>Klea 220p<br>Powys 3121 |            | Reset the alarm setup to factory settings |
|          | Info       |            |                                   |            | Information                               |
|          |            | UEr        |                                   |            | Firmware version information              |

# 3.5.1 Basic Settings Menu (BASIC)

This is the menu item where you make the current transformer ratio, voltage transformer ratio and connection type settings. Please see Table 3.3 on page 3-7 for the menu tree and Section 5 FACTORY DEFAULT SETTINGS on page 5-1 for the menu tree and Section 5 for the factory default settings.

**Current transformer ratio (Ctr):** the calculated currents are multiplied by the current transformer ratio (Ctr) to be indicated on the displays and the modbus addresses.

**Voltage transformer ratio (Utr):** the calculated voltages are multiplied by the voltage transformer ratio (Utr) to be indicated on the displays and the modbus addresses.

Connection (Conn): this menu is for the network connection settings.

If "3P4W" (3-phase, 4-wire connection type) was specified for the network connection setup, the initial menu is "Voltage (Phase-Neutral)". This menu is displayed first when the device is energized.

If "3P3W" (3-phase, 3-wire connection type) was specified for the network connection setup, the initial menu is "Voltage (Phase-Phase)". This menu is displayed first when the device is energized.

#### 3.5.2 Alarm Settings Menu (ALARMS)

Use this menu item to set the alarm limits, hysteresis value and alarm delay time. Please see Table 3.3 on page 3-7 for the menu tree and Section 5 FACTORY DEFAULT SETTINGS on page 5-1 for the factory default settings.

# ATTENTION!

Outside the alarm limits:

- The values which are belong to adjusted alarm parameter, start flashing.
- When alarm delay time is expired, ( 🕼 ) symbol is displayed in main scren.
- If relay outputs are assigned to any alarm and also if there is an alarm in the system, related relay symbols ( 3, 3, 3, ) are displayed in the main screen after alarm delay time.

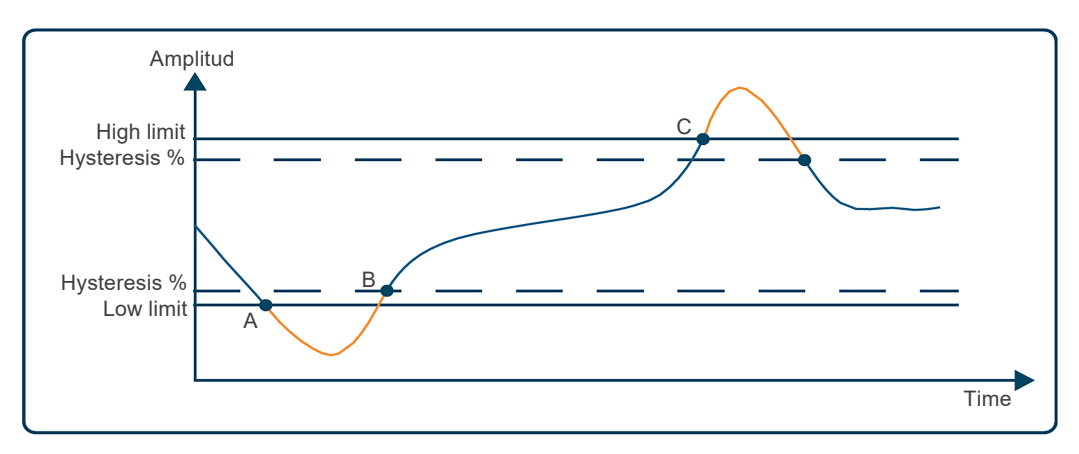

Figure 3.6: Alarm example

- A low limit alarm occurs at point A.
- Alarm disappears at point B.
- A high limit alarm occurs at point C.
- Alarm disappears at point D.

#### 3.5.3 Alarm Relay Settings Menu (RELAYS) (MMW03-M22CH)

Use this menu item to set the conditions of the alarm relays. You can set both alarm relays to the following positions:

• OFF : relay does not energize in an alarm condition.

LO : relay energizes when a low limit alarm occurs.

HI : relay energizes when a high limit alarm occurs.

Related relay is de-energized when the alarm condition ends. Please see Table 3.3 on page 3-7 for the menu tree and Section 5 FACTORY DEFAULT SETTINGS on page 5-1 for the factory default settings.

#### 3.5.4 Demand Period Setting Menu (DEMAND)

Use this menu item to setup the demand period. At the end of the specified period, demand values are calculated in a periodic cycle.

Please see Table 3.3 on page 3-7 for the menu tree and Section 5 FACTORY DEFAULT SETTINGS on page 5-1 for the factory default settings.

#### 3.5.5 RS485 Settings Menu (RS485)

Use this menu item to set the baudrate, slave ID and parity control settings in RS485 communication. Please see Table 3.3 on page 3-7 for the menu tree and Section 5 FACTORY DEFAULT SETTINGS on page 5-1 for the factory default settings.

**Baudrate (bAud):** communication Signal speed is expressed with "baud" in terms of units. The baud rate can be changed in the adjustment range.

**Slave ID (Id):** RS485 communication is working on the basis of one or more slave devices communicate with one master. MMW03-M22CH, as a slave in the RS485 communication responds to queries made by the master. If the device is slave match in this communication are set in the slave ID Menu.

**Parity Check (PrtY):** it is a control mechanism for data accuracy. It counts odds ''1'' in Binary data. There are "odd" and "even" parity control method. For communication, master and slave devices must be using the same method. The desired method is selected from the menu or "NONE" option selected to make parity check feature turned off.

## 3.5.6 Digital Input Settings Menu (DI INPUT)

Use this menu item to set the on/off position, type, delay time and detection edge for the digital input. Please see Table 3.3 on page 3-7 for the menu tree and Section 5 FACTORY DEFAULT SETTINGS on page 5-1 for the factory default settings.

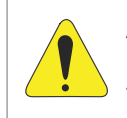

#### ATTENTION!

Digital input is based on dry contact detection principle. Never apply signal to inputs. Otherwise there is risk of damaging the device.

#### Digital input type (tYPE):

- Option to enable tariff 2 (TARIFF 2): If you choose this option for the digital input type, tariff2 energy counters will be enabled when the digital input is active (dry contact must be applied from related DIN+ and DIN-).
- Option to enable the counter (COUNTER): If you choose this option for the digital input type, the counter will count the changes in the position of the digital input depending on the chosen detection edge.

- I f you choose rising edge detection (RISING) for the detection edge, the counter will increase by 1 on each activation of the dry contact that is connected to the digital input.
- I f you choose falling edge detection (FALLING) for the detection edge, the counter will increase by 1 on each de-activation of the dry contact that is connected to the digital input.
- I f you choose both edges detection (BOTH EDGE) for the detection edge, the counter will increase by 1 on each activation and de-activation of the dry contact that is connected to the digital input.
- Run Hour enable option (RUN HOUR): If you choose this option for the digital input type, the "run hour counter" start counting when the digital input is active. (Dry contact must be applied from related DIN+ and DIN-).

**Detection delay time (dLY):** the input is enabled or disabled based on the detection delay time which is set to account for contact spikes or noise in the digital input.

**Detection edge (EdgE):** use this menu item to choose the position where the digital input is detected active or passive. This menu is available only for the digital input mode "counter". Other options always use the rising edge detection.

#### 3.5.7 Pulse Output Settings Menu (PULSE)

Use this menu item to specify the on/off position, output parameter, pulse duration and step range settings for the pulse outputs. You can freely choose the settings for each pulse output independent of each other. Please see Table 3.3 on page 3-7 for the menu tree and Section 5 FACTORY DEFAULT SETTINGS on page 5-1 for the factory default settings.

The pulse output is activated with an increase in the predefined output parameter that is equal to each step range and deactivates after the predefined time.

**Output parameter setup (OUT):** use this menu item to set the parameter dependency of the output. The respective output is closed when you choose "OFF".

Pulse duration setup (durA): use this menu item to specify the time the pulse is active.

**Pulse step range (rAt):** use this menu to specify the smallest possible increase for the input parameter that will output a pulse.

#### 3.5.8 Password Settings Menu (SECURITY)

Use this menu item to turn the password protection on/off, set a password activation time and change password settings editing options. Please see Table 3.3 on page 3-7 for the menu tree and Section 5 FACTORY DEFAULT SETTINGS on page 5-1 for the factory default settings.

4 digit password protects the product setup and counter menus against unauthorized access and modifications. When activated, a password query screen is displayed if someone attempts to change the values. After a successful login, the device will not ask for a password until the "password activation time" has elapsed. You can set this value in the respective menu item. Please see Table 3.3 on page 3-7 for the menu tree and Section 5 FACTORY DEFAULT SETTINGS on page 5-1 for the factory default settings.

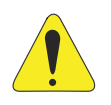

#### ATTENTION!

If you do not press any keys after entering the password or do not change the settings via MODBUS, password protection is re-enabled after the password activation time has elapsed.

## 3.5.9 Display Setup (DISPLAY)

The settings about menu screen and backlight are made in this menu.

Menu Setup (MENU): menu scroll setting, display time and start page are made in this sub-menu:

- Menu scroll setup (ScrL): menu Navigation is given as a name to command which is moving menu screen to next one at the end of display time. If "ON" is selected, menu navigation is activated after device start or 15 seconds after the last key is pressed.
- Menu display period (Scr.P): each menu appears in the screen during the period that is adjusted in "menu display time". The unit is second and it is effective when menu scroll mode is "on". It is ineffective when menu scroll mode is "off".
- Home page setup (Strt): when the device is first energized, first screen menu is called Menu opening page. Any of this menu can be set from available instantaneous measurements Menu as Home page. Pre value "VOLTAGELN" menu is designated as Home page.

**Display Backlight Setup (BACKLGHT):** is subhead which lets adjustment of display backlight options and duration of backlight.

- I Display backlight options (oPt): this menu is adjustment of display backlight activation depending on the time (TIME DEP), always on (CONT ON) or permanently closed (CONT OFF). Time Dependent (TIME DEP): Backlight is turned on with device operates or with a pressing any key. Display backlight will be turned off if there is no pressing any key after set time. It is preferred to have longer-lasting power-saving and LED lighting.
  - Continuous ON (CONT ON): display backlight stays on permanently.
  - Continuous OFF (CONT OFF): display backlight is permanently closed.
  - Display Backlight On Time (durA): menu is where screen backlight time period is set with unit of second.
- Display Backlight On Time (durA): menu is where screen backlight time period is set with unit of second.

#### 3.5.10 Clear Menu (CLEAR)

Use this menu to delete the stored values in the memory and restore the factory settings. Please see Table 3.3 on page 3-7 for the menu tree and Section 5 FACTORY DEFAULT SETTINGS on page 5-1 for the factory default settings.

The following options are available in the clear menu:

- OF : disables the clear process.
- ALL : clears all values stored in the memory and restores them to the default factory settings.
- ENERGY : resets all energy counters.
- COUNTERS : resets all counters.
- MAX VALS : clears the maximum values stored in the memory.
- MIN VALS : clears the minimum values stored in the memory.
- DEMAND : clears the demand values stored in the memory.
- SETTINGS : restores all settings to the factory settings.
- ALARMS : restores the alarm settings to the factory settings.
- 3-14 | MMW03-M22CH

In order to prevent an accidental deletion, "NO" / "YES" prompt is displayed if you choose any option other than "OFF" Item 3.6.3 Approval Procedure on page 3-16:

- To confirm the action: press the right key to blink the "NO" sign. Use the up/down keys to change the "NO" to "YES". Then, press the left key to confirm the action.
- To discard the action: press the right key to blink the "NO" sign. Then, press the left key to confirm the "NO" option and exit the menu without making any deletions.

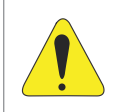

#### ATTENTION!

The device restarts if you choose SETINGS, ALARM or All and confirm the action. It will not restart if you choose other options. It will clear the values and returns back to the CLEAR menu.

#### 3.6 SAVE, CHANGING VALUE AND APPROVAL PROCEDURE

#### 3.6.1 Changing Value/Setting

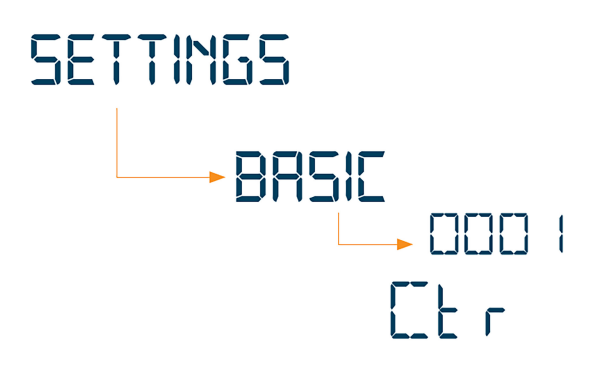

Menu titles in the menu "SETTINGS" are displayed in the menu bar. When the submenus are entered into, the menu in which the change will occur is shown in the indicator in the first row and the value belonging the related setting is shown in the menu bar and the change may be made here.

There are 2 different menus for changing the values:

- Multiple choice menus: These menus contain predefined options. Press the right key to choose and blink the first variable of the menu. Press the up/down keys to choose and blink the desired option. Then press the left button to complete your choice.
- Menus with numerical input values: In these menus, move through the digits to set the desired value. Press the right key to choose and blink the first digit of the variable from the left. Use the right key to move through the digits. Use the up/down keys to increase/decrease the value of the active digit. Set the desired values for variables by setting the individual digit values and press the left key to complete your action.

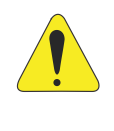

#### **ATTENTION!**

If any change is made on settings, a registration procedure which is questioning whether or not to record the change will be active after return to "settings" menu. If the changes are saved, device restarts. See: Item 3.6.2 Save Procedure on page 3-16.

#### 3.6.2 Save Procedure

Press the left key until you see the "SAVE" display to confirm or discard the changes you made.

To confirm the changes: press the right key to blink the "NO" sign. Use the up/down keys to change the "NO" to "YES". Then, press the left key to store the changes.

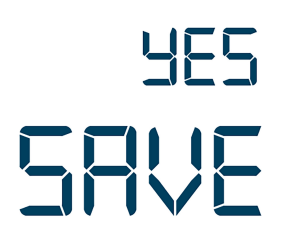

To discard the changes: press the right key to blink the "NO" sign. Then exit the menu using the left key without saving your changes.

# NO SAVE

#### 3.6.3 Approval Procedure

Following query screen comes up to confirm the action or to reject. To confirm the changes:

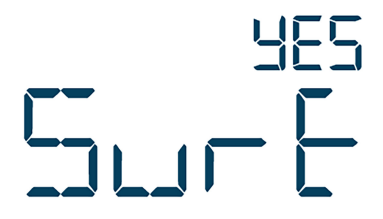

To discard the changes: press the right key to blink the "NO" sign. Then exit the menu using the left key without saving your changes.

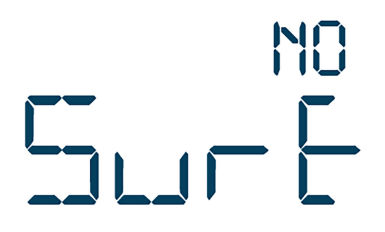

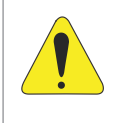

#### **ATTENTION!**

In the Delete Menu SETTINGS ALL or ALARMS option shuts down the device after the approval of the selected transactions will be reopened. Other options for the restart process is not performed. The device returns to the CLEAR menu and perform the deletion.

## 4.1 READABLE AND WRITABLE DATA

The following functions are supported:

- **Function 03H:** this function reads the readable addresses in the modbus table.
- **Function 10H:** this function writes to the writable addresses in the modbus table.

Specifications:

- **R** / **W**: can read and write the value in this address.
- **RO:** can only read the value in this address.
- **WO:** can only write to this address.
- **float:** 32 bit floating number.

Related modbus table is given below:

| Adress                     | Parametre               | Туре           | Read/Write | Write Condition |  |  |  |  |  |
|----------------------------|-------------------------|----------------|------------|-----------------|--|--|--|--|--|
| Phase-1 Basic Measurements |                         |                |            |                 |  |  |  |  |  |
| 0                          | Phase 1 voltage (L-N)   | Float          | RO         |                 |  |  |  |  |  |
| 2                          | Phase 1-2 voltage (L-L) | Float          | RO         |                 |  |  |  |  |  |
| 4                          | Phase 1 current         | Float          | RO         |                 |  |  |  |  |  |
| 6                          | Phase 1 cosφ            | Float          | RO         |                 |  |  |  |  |  |
| 8                          | Phase 1 power factor    | Float          | RO         |                 |  |  |  |  |  |
| 10                         | Phase 1 active power    | Float          | RO         |                 |  |  |  |  |  |
| 12                         | Phase 1 reactive power  | Float          | RO         |                 |  |  |  |  |  |
| 14                         | Phase 1 apparent power  | Float          | RO         |                 |  |  |  |  |  |
| 16                         | Phase 1 THDV            | Float          | RO         |                 |  |  |  |  |  |
| 18                         | Phase 1 THDI            | Float          | RO         |                 |  |  |  |  |  |
|                            | Phase-                  | 2 Basic Measur | ements     |                 |  |  |  |  |  |
| 20                         | Phase 2 voltage (L-N)   | Float          | RO         |                 |  |  |  |  |  |
| 22                         | Phase 2-3 voltage (L-L) | Float          | RO         |                 |  |  |  |  |  |
| 24                         | Phase 2 current         | Float          | RO         |                 |  |  |  |  |  |
| 26                         | Phase 2 cosφ            | Float          | RO         |                 |  |  |  |  |  |
| 28                         | Phase 2 power factor    | Float          | RO         |                 |  |  |  |  |  |
| 30                         | Phase 2 active power    | Float          | RO         |                 |  |  |  |  |  |
| 32                         | Phase 2 reactive power  | Float          | RO         |                 |  |  |  |  |  |
| 34                         | Phase 2 apparent power  | Float          | RO         |                 |  |  |  |  |  |
| 36                         | Phase 2 THDV            | Float          | RO         |                 |  |  |  |  |  |
| 38                         | Phase 2 THDI            | Float          | RO         |                 |  |  |  |  |  |

#### Table 4.1: Readable and writable data

| Adress | Parametre                    | Туре           | Read/Write     | Write Condition |  |  |  |  |  |  |  |  |
|--------|------------------------------|----------------|----------------|-----------------|--|--|--|--|--|--|--|--|
|        | Phase-3 Basic Measurements   |                |                |                 |  |  |  |  |  |  |  |  |
| 40     | Phase 3 voltage (L-N)        | Float          | RO             |                 |  |  |  |  |  |  |  |  |
| 42     | Phase 3-1 voltage (L-L)      | Float          | RO             |                 |  |  |  |  |  |  |  |  |
| 44     | Phase 3 current              | Float          | RO             |                 |  |  |  |  |  |  |  |  |
| 46     | Phase 3 cosφ                 | Float          | RO             |                 |  |  |  |  |  |  |  |  |
| 48     | Phase 3 power factor         | Float          | RO             |                 |  |  |  |  |  |  |  |  |
| 50     | Phase 3 active power         | Float          | RO             |                 |  |  |  |  |  |  |  |  |
| 52     | Phase 3 reactive power       | Float          | RO             |                 |  |  |  |  |  |  |  |  |
| 54     | Phase 3 apparent power       | Float          | RO             |                 |  |  |  |  |  |  |  |  |
| 56     | Phase 3 THDV                 | Float          | RO             |                 |  |  |  |  |  |  |  |  |
| 58     | Phase 3 THDI                 | Float          | RO             |                 |  |  |  |  |  |  |  |  |
|        | Common Measure               | ments (Phase-1 | , Phase-2, Pha | ase-3)          |  |  |  |  |  |  |  |  |
| 60     | Average voltage (L-N)        | Float          | RO             |                 |  |  |  |  |  |  |  |  |
| 62     | Average voltage (L-L)        | Float          | RO             |                 |  |  |  |  |  |  |  |  |
| 64     | Total current                | Float          | RO             |                 |  |  |  |  |  |  |  |  |
| 66     | System power factor          | Float          | RO             |                 |  |  |  |  |  |  |  |  |
| 68     | Total active power           | Float          | RO             |                 |  |  |  |  |  |  |  |  |
| 70     | Total reactive power         | Float          | RO             |                 |  |  |  |  |  |  |  |  |
| 72     | Total apparent power         | Float          | RO             |                 |  |  |  |  |  |  |  |  |
| 74     | System frequency             | Float          | RO             |                 |  |  |  |  |  |  |  |  |
| 76     | Neutral current              | Float          | RO             |                 |  |  |  |  |  |  |  |  |
|        | Phase-1 Voltage Harm         | onic Measurem  | nents (MMW03   | 3-M22CH)        |  |  |  |  |  |  |  |  |
| 78     | Phase 1 voltage harmonics 1  | Float          | RO             |                 |  |  |  |  |  |  |  |  |
| 80     | Phase 1 voltage harmonics 3  | Float          | RO             |                 |  |  |  |  |  |  |  |  |
| 82     | Phase 1 voltage harmonics 5  | Float          | RO             |                 |  |  |  |  |  |  |  |  |
| 84     | Phase 1 voltage harmonics 7  | Float          | RO             |                 |  |  |  |  |  |  |  |  |
| 86     | Phase 1 voltage harmonics 9  | Float          | RO             |                 |  |  |  |  |  |  |  |  |
| 88     | Phase 1 voltage harmonics 11 | Float          | RO             |                 |  |  |  |  |  |  |  |  |
| 90     | Phase 1 voltage harmonics 13 | Float          | RO             |                 |  |  |  |  |  |  |  |  |
| 92     | Phase 1 voltage harmonics 15 | Float          | RO             |                 |  |  |  |  |  |  |  |  |
| 94     | Phase 1 voltage harmonics 17 | Float          | RO             |                 |  |  |  |  |  |  |  |  |
| 96     | Phase 1 voltage harmonics 19 | Float          | RO             |                 |  |  |  |  |  |  |  |  |
| 98     | Phase 1 voltage harmonics 21 | Float          | RO             |                 |  |  |  |  |  |  |  |  |
| 100    | Phase 1 voltage harmonics 23 | Float          | RO             |                 |  |  |  |  |  |  |  |  |
| 102    | Phase 1 voltage harmonics 25 | Float          | RO             |                 |  |  |  |  |  |  |  |  |
| 104    | Phase 1 voltage harmonics 27 | Float          | RO             |                 |  |  |  |  |  |  |  |  |
| 106    | Phase 1 voltage harmonics 29 | Float          | RO             |                 |  |  |  |  |  |  |  |  |
| 108    | Phase 1 voltage harmonics 31 | Float          | RO             |                 |  |  |  |  |  |  |  |  |

| Adress | Parametre                    | Туре          | Read/Write  | Write Condition |  |  |  |
|--------|------------------------------|---------------|-------------|-----------------|--|--|--|
|        | Phase-1 Current Harm         | onic Measurem | ents (MMW03 | -M22CH)         |  |  |  |
| 110    | Phase 1 current harmonics 1  | Float         | RO          |                 |  |  |  |
| 112    | Phase 1 current harmonics 3  | Float         | RO          |                 |  |  |  |
| 114    | Phase 1 current harmonics 5  | Float         | RO          |                 |  |  |  |
| 116    | Phase 1 current harmonics 7  | Float         | RO          |                 |  |  |  |
| 118    | Phase 1 current harmonics 9  | Float         | RO          |                 |  |  |  |
| 120    | Phase 1 current harmonics 11 | Float         | RO          |                 |  |  |  |
| 122    | Phase 1 current harmonics 13 | Float         | RO          |                 |  |  |  |
| 124    | Phase 1 current harmonics 15 | Float         | RO          |                 |  |  |  |
| 126    | Phase 1 current harmonics 17 | Float         | RO          |                 |  |  |  |
| 128    | Phase 1 current harmonics 19 | Float         | RO          |                 |  |  |  |
| 130    | Phase 1 current harmonics 21 | Float         | RO          |                 |  |  |  |
| 132    | Phase 1 current harmonics 23 | Float         | RO          |                 |  |  |  |
| 134    | Phase 1 current harmonics 25 | Float         | RO          |                 |  |  |  |
| 136    | Phase 1 current harmonics 27 | Float         | RO          |                 |  |  |  |
| 138    | Phase 1 current harmonics 29 | Float         | RO          |                 |  |  |  |
| 140    | Phase 1 current harmonics 31 | Float         | RO          |                 |  |  |  |
|        | Phase-2 Voltage Harm         | onic Measurem | ents (MMW03 | -M22CH)         |  |  |  |
| 142    | Phase 2 voltage harmonics 1  | Float         | RO          |                 |  |  |  |
| 144    | Phase 2 voltage harmonics 3  | Float         | RO          |                 |  |  |  |
| 146    | Phase 2 voltage harmonics 5  | Float         | RO          |                 |  |  |  |
| 148    | Phase 2 voltage harmonics 7  | Float         | RO          |                 |  |  |  |
| 150    | Phase 2 voltage harmonics 9  | Float         | RO          |                 |  |  |  |
| 152    | Phase 2 voltage harmonics 11 | Float         | RO          |                 |  |  |  |
| 154    | Phase 2 voltage harmonics 13 | Float         | RO          |                 |  |  |  |
| 156    | Phase 2 voltage harmonics 15 | Float         | RO          |                 |  |  |  |
| 158    | Phase 2 voltage harmonics 17 | Float         | RO          |                 |  |  |  |
| 160    | Phase 2 voltage harmonics 19 | Float         | RO          |                 |  |  |  |
| 162    | Phase 2 voltage harmonics 21 | Float         | RO          |                 |  |  |  |
| 164    | Phase 2 voltage harmonics 23 | Float         | RO          |                 |  |  |  |
| 166    | Phase 2 voltage harmonics 25 | Float         | RO          |                 |  |  |  |
| 168    | Phase 2 voltage harmonics 27 | Float         | RO          |                 |  |  |  |
| 170    | Phase 2 voltage harmonics 29 | Float         | RO          |                 |  |  |  |
| 172    | Phase 2 voltage harmonics 31 | Float         | RO          |                 |  |  |  |

| Adress | Parametre                    | Туре          | Read/Write   | Write Condition |
|--------|------------------------------|---------------|--------------|-----------------|
|        | Phase-2 Current Harm         | onic Measurem | nents (MMW03 | -M22CH)         |
| 174    | Phase 2 current harmonics 1  | Float         | RO           |                 |
| 176    | Phase 2 current harmonics 3  | Float         | RO           |                 |
| 178    | Phase 2 current harmonics 5  | Float         | RO           |                 |
| 180    | Phase 2 current harmonics 7  | Float         | RO           |                 |
| 182    | Phase 2 current harmonics 9  | Float         | RO           |                 |
| 184    | Phase 2 current harmonics 11 | Float         | RO           |                 |
| 186    | Phase 2 current harmonics 13 | Float         | RO           |                 |
| 188    | Phase 2 current harmonics 15 | Float         | RO           |                 |
| 190    | Phase 2 current harmonics 17 | Float         | RO           |                 |
| 192    | Phase 2 current harmonics 19 | Float         | RO           |                 |
| 194    | Phase 2 current harmonics 21 | Float         | RO           |                 |
| 196    | Phase 2 current harmonics 23 | Float         | RO           |                 |
| 198    | Phase 2 current harmonics 25 | Float         | RO           |                 |
| 200    | Phase 2 current harmonics 27 | Float         | RO           |                 |
| 202    | Phase 2 current harmonics 29 | Float         | RO           |                 |
| 204    | Phase 2 current harmonics 31 | Float         | RO           |                 |
|        | Phase-3 Voltage Harm         | onic Measurem | nents (MMW03 | -M22CH)         |
| 206    | Phase 3 voltage harmonics 1  | Float         | RO           |                 |
| 208    | Phase 3 voltage harmonics 3  | Float         | RO           |                 |
| 210    | Phase 3 voltage harmonics 5  | Float         | RO           |                 |
| 212    | Phase 3 voltage harmonics 7  | Float         | RO           |                 |
| 214    | Phase 3 voltage harmonics 9  | Float         | RO           |                 |
| 216    | Phase 3 voltage harmonics 11 | Float         | RO           |                 |
| 218    | Phase 3 voltage harmonics 13 | Float         | RO           |                 |
| 220    | Phase 3 voltage harmonics 15 | Float         | RO           |                 |
| 222    | Phase 3 voltage harmonics 17 | Float         | RO           |                 |
| 224    | Phase 3 voltage harmonics 19 | Float         | RO           |                 |
| 226    | Phase 3 voltage harmonics 21 | Float         | RO           |                 |
| 228    | Phase 3 voltage harmonics 23 | Float         | RO           |                 |
| 230    | Phase 3 voltage harmonics 25 | Float         | RO           |                 |
| 232    | Phase 3 voltage harmonics 27 | Float         | RO           |                 |
| 234    | Phase 3 voltage harmonics 29 | Float         | RO           |                 |
| 236    | Phase 3 voltage harmonics 31 | Float         | RO           |                 |

| Adress                                              | Parametre                    | Туре         | Read/Write | Write Condition |  |  |  |  |  |  |
|-----------------------------------------------------|------------------------------|--------------|------------|-----------------|--|--|--|--|--|--|
| Phase-2 Current Harmonic Measurements (MMW03-M22CH) |                              |              |            |                 |  |  |  |  |  |  |
| 238                                                 | Phase 3 current harmonics 1  | Float        | RO         |                 |  |  |  |  |  |  |
| 240                                                 | Phase 3 current harmonics 3  | Float        | RO         |                 |  |  |  |  |  |  |
| 242                                                 | Phase 3 current harmonics 5  | Float        | RO         |                 |  |  |  |  |  |  |
| 244                                                 | Phase 3 current harmonics 7  | Float        | RO         |                 |  |  |  |  |  |  |
| 246                                                 | Phase 3 current harmonics 9  | Float        | RO         |                 |  |  |  |  |  |  |
| 248                                                 | Phase 3 current harmonics 11 | Float        | RO         |                 |  |  |  |  |  |  |
| 250                                                 | Phase 3 current harmonics 13 | Float        | RO         |                 |  |  |  |  |  |  |
| 252                                                 | Phase 3 current harmonics 15 | Float        | RO         |                 |  |  |  |  |  |  |
| 254                                                 | Phase 3 current harmonics 17 | Float        | RO         |                 |  |  |  |  |  |  |
| 256                                                 | Phase 3 current harmonics 19 | Float        | RO         |                 |  |  |  |  |  |  |
| 258                                                 | Phase 3 current harmonics 21 | Float        | RO         |                 |  |  |  |  |  |  |
| 260                                                 | Phase 3 current harmonics 23 | Float        | RO         |                 |  |  |  |  |  |  |
| 262                                                 | Phase 3 current harmonics 25 | Float        | RO         |                 |  |  |  |  |  |  |
| 264                                                 | Phase 3 current harmonics 27 | Float        | RO         |                 |  |  |  |  |  |  |
| 266                                                 | Phase 3 current harmonics 29 | Float        | RO         |                 |  |  |  |  |  |  |
| 268                                                 | Phase 3 current harmonics 31 | Float        | RO         |                 |  |  |  |  |  |  |
|                                                     | Phase-1 Maximum Measurements |              |            |                 |  |  |  |  |  |  |
| 270                                                 | Phase 1 max. voltage (L-N)   | Float        | RO         |                 |  |  |  |  |  |  |
| 272                                                 | Phase 1-2 max. voltage (L-L) | Float        | RO         |                 |  |  |  |  |  |  |
| 274                                                 | Phase 1 max. current         | Float        | RO         |                 |  |  |  |  |  |  |
| 276                                                 | Phase 1 max. cosφ            | Float        | RO         |                 |  |  |  |  |  |  |
| 278                                                 | Phase 1 max. power factor    | Float        | RO         |                 |  |  |  |  |  |  |
| 280                                                 | Phase 1 max. active power    | Float        | RO         |                 |  |  |  |  |  |  |
| 282                                                 | Phase 1 max. reactive power  | Float        | RO         |                 |  |  |  |  |  |  |
| 284                                                 | Phase 1 max. apparent power  | Float        | RO         |                 |  |  |  |  |  |  |
| 286                                                 | Phase 1 max. THDV            | Float        | RO         |                 |  |  |  |  |  |  |
| 288                                                 | Phase 1 max. THDI            | Float        | RO         |                 |  |  |  |  |  |  |
|                                                     | Phase-2                      | Maximum Meas | urements   |                 |  |  |  |  |  |  |
| 290                                                 | Phase 2 max. voltage (L-N)   | Float        | RO         |                 |  |  |  |  |  |  |
| 292                                                 | Phase 2-3 max. voltage (L-L) | Float        | RO         |                 |  |  |  |  |  |  |
| 294                                                 | Phase 2 max. current         | Float        | RO         |                 |  |  |  |  |  |  |
| 296                                                 | Phase 2 max. cosφ            | Float        | RO         |                 |  |  |  |  |  |  |
| 298                                                 | Phase 2 max. power factor    | Float        | RO         |                 |  |  |  |  |  |  |
| 300                                                 | Phase 2 max. active power    | Float        | RO         |                 |  |  |  |  |  |  |
| 302                                                 | Phase 2 max. reactive power  | Float        | RO         |                 |  |  |  |  |  |  |
| 304                                                 | Phase 2 max. apparent power  | Float        | RO         |                 |  |  |  |  |  |  |
| 306                                                 | Phase 2 max. THDV            | Float        | RO         |                 |  |  |  |  |  |  |
| 308                                                 | Phase 2 max. THDI            | Float        | RO         |                 |  |  |  |  |  |  |

| Adress | Parametre                    | Туре          | Read/Write     | Write Condition |  |  |  |  |  |  |  |
|--------|------------------------------|---------------|----------------|-----------------|--|--|--|--|--|--|--|
|        | Phase-3 Maximum Measurements |               |                |                 |  |  |  |  |  |  |  |
| 310    | Phase 3 max. voltage (L-N)   | Float         | RO             |                 |  |  |  |  |  |  |  |
| 312    | Phase 3-1 max. voltage (L-L) | Float         | RO             |                 |  |  |  |  |  |  |  |
| 314    | Phase 3 max. current         | Float         | RO             |                 |  |  |  |  |  |  |  |
| 316    | Phase 3 max. cosφ            | Float         | RO             |                 |  |  |  |  |  |  |  |
| 318    | Phase 3 max. power factor    | Float         | RO             |                 |  |  |  |  |  |  |  |
| 320    | Phase 3 max. active power    | Float         | RO             |                 |  |  |  |  |  |  |  |
| 322    | Phase 3 max. reactive power  | Float         | RO             |                 |  |  |  |  |  |  |  |
| 324    | Phase 3 max. apparent power  | Float         | RO             |                 |  |  |  |  |  |  |  |
| 326    | Phase 3 Max. THDV            | Float         | RO             |                 |  |  |  |  |  |  |  |
| 328    | Phase 3 Max. THDI            | Float         | RO             |                 |  |  |  |  |  |  |  |
|        | Maximum Common Mea           | surements (Ph | ase-1, Phase-2 | 2, Phase-3)     |  |  |  |  |  |  |  |
| 330    | Max. average voltage (L-N)   | Float         | RO             |                 |  |  |  |  |  |  |  |
| 332    | Max. average voltage (L-L)   | Float         | RO             |                 |  |  |  |  |  |  |  |
| 334    | Max. total current           | Float         | RO             |                 |  |  |  |  |  |  |  |
| 336    | Max. system power factor     | Float         | RO             |                 |  |  |  |  |  |  |  |
| 338    | Max. total active power      | Float         | RO             |                 |  |  |  |  |  |  |  |
| 340    | Max. total reactive power    | Float         | RO             |                 |  |  |  |  |  |  |  |
| 342    | Max. total apparent power    | Float         | RO             |                 |  |  |  |  |  |  |  |
| 344    | Max. system frequency        | Float         | RO             |                 |  |  |  |  |  |  |  |
| 346    | Max. neutral current         | Float         | RO             |                 |  |  |  |  |  |  |  |
|        | Phase-1                      | Maximum Meas  | urements       |                 |  |  |  |  |  |  |  |
| 348    | Phase 1 min. voltage (L-N)   | Float         | RO             |                 |  |  |  |  |  |  |  |
| 350    | Phase 1-2 Min. voltage (L-L) | Float         | RO             |                 |  |  |  |  |  |  |  |
| 352    | Phase 1 min. current         | Float         | RO             |                 |  |  |  |  |  |  |  |
| 354    | Phase 1 min. cosφ            | Float         | RO             |                 |  |  |  |  |  |  |  |
| 356    | Phase 1 min. power factor    | Float         | RO             |                 |  |  |  |  |  |  |  |
| 358    | Phase 1 min. active power    | Float         | RO             |                 |  |  |  |  |  |  |  |
| 360    | Phase 1 min. reactive power  | Float         | RO             |                 |  |  |  |  |  |  |  |
| 362    | Phase 1 min. apparent power  | Float         | RO             |                 |  |  |  |  |  |  |  |
| 364    | Phase 1 min. THDV            | Float         | RO             |                 |  |  |  |  |  |  |  |
| 366    | Phase 1 min. THDI            | Float         | RO             |                 |  |  |  |  |  |  |  |
|        | Phase-2 I                    | Maximum Meas  | urements       |                 |  |  |  |  |  |  |  |
| 368    | Phase 2 min. voltage (L-N)   | Float         | RO             |                 |  |  |  |  |  |  |  |
| 370    | Phase 2-3 min. voltage (L-L) | Float         | RO             |                 |  |  |  |  |  |  |  |
| 372    | Phase 2 min. current         | Float         | RO             |                 |  |  |  |  |  |  |  |
| 374    | Phase 2 min. cosφ            | Float         | RO             |                 |  |  |  |  |  |  |  |
| 376    | Phase 2 min. power factor    | Float         | RO             |                 |  |  |  |  |  |  |  |
| 378    | Phase 2 min. active power    | Float         | RO             |                 |  |  |  |  |  |  |  |
| 380    | Phase 2 min. reactive power  | Float         | RO             |                 |  |  |  |  |  |  |  |
| 382    | Phase 2 min. apparent power  | Float         | RO             |                 |  |  |  |  |  |  |  |
| 384    | Phase 2 min. THDV            | Float         | RO             |                 |  |  |  |  |  |  |  |
| 386    | Phase 2 Min. THDI            | Float         | RO             |                 |  |  |  |  |  |  |  |

| Adress | Parametre                     | Туре           | Read/Write Write Condition |                                                     |  |  |
|--------|-------------------------------|----------------|----------------------------|-----------------------------------------------------|--|--|
|        |                               |                |                            |                                                     |  |  |
| 388    | Phase 3 Min. Voltage (L-N)    | Float          | RO                         |                                                     |  |  |
| 390    | Phase 3-1 Min. Voltage (L-L)  | Float          | RO                         |                                                     |  |  |
| 392    | Phase 3 Min. Current          | Float          | RO                         |                                                     |  |  |
| 394    | Phase 3 Min. Cosφ             | Float          | RO                         |                                                     |  |  |
| 396    | Phase 3 Min. Power Factor     | Float          | RO                         |                                                     |  |  |
| 398    | Phase 3 Min. Active Power     | Float          | RO                         |                                                     |  |  |
| 400    | Phase 3 Min. Reactive Power   | Float          | RO                         |                                                     |  |  |
| 402    | Phase 3 Min. Apparent Power   | Float          | RO                         |                                                     |  |  |
| 404    | Phase 3 Min. THDV             | Float          | RO                         |                                                     |  |  |
| 406    | Phase 3 Min. THDI             | Float          | RO                         |                                                     |  |  |
|        | Minimum Common Mea            | surements (Pha | ase-1, Phase-2             | 2, Phase-3)                                         |  |  |
| 408    | Min. average voltage (L-N)    | Float          | RO                         |                                                     |  |  |
| 410    | Min. average voltage (L-L)    | Float          | RO                         |                                                     |  |  |
| 412    | Min. total current            | Float          | RO                         |                                                     |  |  |
| 414    | Min. system power factor      | Float          | RO                         |                                                     |  |  |
| 416    | Min. total active power       | Float          | RO                         |                                                     |  |  |
| 418    | Min. total reactive power     | Float          | RO                         |                                                     |  |  |
| 420    | Min. total apparent power     | Float          | RO                         |                                                     |  |  |
| 422    | Min. system frequency         | Float          | RO                         |                                                     |  |  |
| 424    | Min. neutral current          | Float          | RO                         |                                                     |  |  |
|        | Alarm F                       | lags (MMW03-   | M22CH)                     |                                                     |  |  |
| 426    | Alarm flags                   | 32 Bit Integer | RO                         | See Table 4.2 on page 4-11                          |  |  |
|        | Dem                           | and Measurem   | ents                       |                                                     |  |  |
| 428    | Phase 1 current demand        | Float          | RO                         |                                                     |  |  |
| 430    | Phase 2 current demand        | Float          | RO                         |                                                     |  |  |
| 432    | Phase 3 current demand        | Float          | RO                         |                                                     |  |  |
| 434    | Total current demand          | Float          | RO                         |                                                     |  |  |
| 436    | Phase 1 active power demand   | Float          | RO                         |                                                     |  |  |
| 438    | Phase 2 active power demand   | Float          | RO                         |                                                     |  |  |
| 440    | Phase 3 active power demand   | Float          | RO                         |                                                     |  |  |
| 442    | Total active power demand     | Float          | RO                         |                                                     |  |  |
| 444    | Phase 1 reactive power demand | Float          | RO                         |                                                     |  |  |
| 446    | Phase 2 reactive power demand | Float          | RO                         |                                                     |  |  |
| 448    | Phase 3 reactive power demand | Float          | RO                         |                                                     |  |  |
| 450    | Total reactive power demand   | Float          | RO                         |                                                     |  |  |
| 452    | Phase 1 apparent power demand | Float          | RO                         |                                                     |  |  |
| 454    | Phase 2 apparent power demand | Float          | RO                         |                                                     |  |  |
| 456    | Phase 3 apparent power demand | Float          | RO                         |                                                     |  |  |
| 458    | Total apparent power demand   | Float          | RO                         |                                                     |  |  |
|        |                               | Digital Input  | I                          |                                                     |  |  |
| 460    | Digital input 1 counter       | 32 Bit Integer | R/W                        | If password protection is active, enter the         |  |  |
| 462    | Digital input 2 counter       | 32 Bit Integer | R/W                        | and then enter "2222" in the "Enable                |  |  |
| 464    | Run hour counter              | 32 Bit Integer | R/W                        | Counter Change" field. You can then enter the value |  |  |
| 466    | On hour counter               | 32 Bit Integer | RO                         |                                                     |  |  |
| 468    | Power interruptions counter   | 32 Bit Integer | RO                         |                                                     |  |  |

| Adress                                                     | Parametre                                   | Туре            | Read/Write    | Write Condition                                                                     |  |  |  |  |  |
|------------------------------------------------------------|---------------------------------------------|-----------------|---------------|-------------------------------------------------------------------------------------|--|--|--|--|--|
| Energy Meters                                              |                                             |                 |               |                                                                                     |  |  |  |  |  |
|                                                            | Tariff 1 Total Energy                       | /alues (Phase 1 | + Phase 2 + F | Phase 3)                                                                            |  |  |  |  |  |
| 470                                                        | Import active energy T1 (Tariff 1)          | 32 Bit Integer  | R/W           | If password protection is active, enter the                                         |  |  |  |  |  |
| 472                                                        | Export active energy T1 (Tariff 1)          | 32 Bit Integer  | R/W           | password in the "Settings Protection" field                                         |  |  |  |  |  |
| 474                                                        | Import reactive energy T1 (Tariff 1)        | 32 Bit Integer  | R/W           | Counter Change" field. You can then                                                 |  |  |  |  |  |
| 476                                                        | Export reactive energy T1 (Tariff 1)        | 32 Bit Integer  | R/W           | enter the value                                                                     |  |  |  |  |  |
| Tariff 2 Total Energy Values (Phase 1 + Phase 2 + Phase 3) |                                             |                 |               |                                                                                     |  |  |  |  |  |
| 478                                                        | Import active energy T2 (Tariff 2)          | 32 Bit Integer  | R/W           | If password protection is active, enter the                                         |  |  |  |  |  |
| 480                                                        | Export active energy T2 (Tariff 2)          | 32 Bit Integer  | R/W           | password in the "Settings Protection" field<br>and then enter "2222" in the "Enable |  |  |  |  |  |
| 482                                                        | Import reactive energy T2 (Tariff 2)        | 32 Bit Integer  | R/W           | Counter Change" field. You can then                                                 |  |  |  |  |  |
| 484                                                        | Export reactive energy T2 (Tariff 2)        | 32 Bit Integer  | R/W           | enter the value                                                                     |  |  |  |  |  |
|                                                            | Tariff 1                                    | Phase 1 Energy  | Values        |                                                                                     |  |  |  |  |  |
| 486                                                        | Import active energy T1-Phase1 (Tariff 1)   | 32 Bit Integer  | R/W           | If password protection is active, enter the                                         |  |  |  |  |  |
| 488                                                        | Export active energy T1-Phase1 (Tariff 1)   | 32 Bit Integer  | R/W           | password in the "Settings Protection" field<br>and then enter "2222" in the "Enable |  |  |  |  |  |
| 490                                                        | Import reactive energy T1-Phase1 (Tariff 1) | 32 Bit Integer  | R/W           | Counter Change" field. You can then                                                 |  |  |  |  |  |
| 492                                                        | Export reactive energy T1-Phase1 (Tariff 1) | 32 Bit Integer  | R/W           | enter the value                                                                     |  |  |  |  |  |
|                                                            | Tariff 1                                    | Phase 2 Energy  | v Values      | I                                                                                   |  |  |  |  |  |
| 494                                                        | Import active energy T1-Phase2 (Tariff 1)   | 32 Bit Integer  | R/W           | If password protection is active, enter the                                         |  |  |  |  |  |
| 496                                                        | Export active energy T1-Phase2 (Tariff 1)   | 32 Bit Integer  | R/W           | and then enter "2222" in the "Enable                                                |  |  |  |  |  |
| 498                                                        | Import reactive energy T1-Phase2 (Tariff 1) | 32 Bit Integer  | R/W           | Counter Change" field. You can then                                                 |  |  |  |  |  |
| 500                                                        | Export reactive energy T1-Phase2 (Tariff 1) | 32 Bit Integer  | R/W           | enter the value                                                                     |  |  |  |  |  |
|                                                            | Tariff 1                                    | Phase 3 Energy  | v Values      | 1                                                                                   |  |  |  |  |  |
| 502                                                        | Import active energy T1-Phase3 (Tariff 1)   | 32 Bit Integer  | R/W           | If password protection is active, enter the                                         |  |  |  |  |  |
| 504                                                        | Export active energy T1-Phase3 (Tariff 1)   | 32 Bit Integer  | R/W           | and then enter "2222" in the "Enable                                                |  |  |  |  |  |
| 506                                                        | Import reactive energy T1-Phase3 (Tariff 1) | 32 Bit Integer  | R/W           | Counter Change" field. You can then                                                 |  |  |  |  |  |
| 508                                                        | Export reactive energy T1-Phase3 (Tariff 1) | 32 Bit Integer  | R/W           | enter the value                                                                     |  |  |  |  |  |
|                                                            | Tariff 2                                    | Phase 1 Energy  | v Values      | 1                                                                                   |  |  |  |  |  |
| 510                                                        | Import active energy T2-Phase1 (Tariff 2)   | 32 Bit Integer  | R/W           | If password protection is active, enter the                                         |  |  |  |  |  |
| 512                                                        | Export active energy T2-Phase1 (Tariff 2)   | 32 Bit Integer  | R/W           | and then enter "2222" in the "Enable                                                |  |  |  |  |  |
| 514                                                        | Import reactive energy T2-Phase1 (Tariff 2) | 32 Bit Integer  | R/W           | Counter Change" field. You can then                                                 |  |  |  |  |  |
| 516                                                        | Export reactive energy T2-Phase1 (Tariff 2) | 32 Bit Integer  | R/W           | enter the value                                                                     |  |  |  |  |  |
|                                                            | Tariff 2                                    | Phase 2 Energy  | v Values      |                                                                                     |  |  |  |  |  |
| 518                                                        | Import active energy T2-Phase2 (Tariff 2)   | 32 Bit Integer  | R/W           | If password protection is active, enter the                                         |  |  |  |  |  |
| 520                                                        | Export active energy T2-Phase2 (Tariff 2)   | 32 Bit Integer  | R/W           | and then enter "2222" in the "Enable                                                |  |  |  |  |  |
| 522                                                        | Import reactive energy T2-Phase2 (Tariff 2) | 32 Bit Integer  | R/W           | Counter Change" field. You can then                                                 |  |  |  |  |  |
| 524                                                        | Export reactive energy T2-Phase2 (Tariff 2) | 32 Bit Integer  | R/W           |                                                                                     |  |  |  |  |  |
|                                                            | Tariff 2                                    | Phase 3 Energy  | Values        |                                                                                     |  |  |  |  |  |
| 526                                                        | Import active energy T2-Phase3 (Tariff 2)   | 32 Bit Integer  | R/W           | If password protection is active, enter the                                         |  |  |  |  |  |
| 528                                                        | Export active energy T2-Phase3 (Tariff 2)   | 32 Bit Integer  | R/W           | and then enter "2222" in the "Enable                                                |  |  |  |  |  |
| 530                                                        | Import reactive energy T2-Phase3 (Tariff 2) | 32 Bit Integer  | R/W           | Counter Change" field. You can then                                                 |  |  |  |  |  |
| 532                                                        | Export reactive energy T2-Phase3 (Tariff 2) | 32 Bit Integer  | R/W           |                                                                                     |  |  |  |  |  |

| Adress | Parametre                      | Write Condition |     |                                             |
|--------|--------------------------------|-----------------|-----|---------------------------------------------|
|        | ·                              | Device Settings | 5   |                                             |
| 534    | Current transfer rate (CTR)    | 32 Bit Integer  | R/W |                                             |
| 536    | Voltage transfer rate (VTR)    | Float           | R/W |                                             |
| 538    | Connection type                | 32 Bit Integer  | R/W |                                             |
| 540    | Relay 1 function (MMW03-M22CH) | 32 Bit Integer  | R/W |                                             |
| 542    | Relay 2 function (MMW03-M22CH) | 32 Bit Integer  | R/W |                                             |
| 544    | Demand time                    | 32 Bit Integer  | R/W |                                             |
| 546    | Password enable                | 32 Bit Integer  | R/W |                                             |
| 548    | Password activation time       | 32 Bit Integer  | R/W |                                             |
| 550    | Password value                 | 32 Bit Integer  | R/W |                                             |
| 552    | Baud rate                      | 32 Bit Integer  | R/W | -                                           |
| 554    | Slave ID                       | 32 Bit Integer  | R/W |                                             |
| 556    | Parity control                 | 32 Bit Integer  | R/W |                                             |
| 558    | Digital input 1 type           | 32 Bit Integer  | R/W |                                             |
| 560    | Digital input 1 delay time     | 32 Bit Integer  | R/W | Enter the password in the "Settings         |
| 562    | Digital input 1 edge           | 32 Bit Integer  | R/W | Protection" field if password protection is |
| 564    | Digital input 2 type           | 32 Bit Integer  | R/W | enabled                                     |
| 566    | Digital input 2 delay time     | 32 Bit Integer  | R/W |                                             |
| 568    | Digital input 2 edge           | 32 Bit Integer  | R/W |                                             |
| 570    | Pulse output 1 parameter       | 32 Bit Integer  | R/W |                                             |
| 572    | Pulse output 1 duration        | 32 Bit Integer  | R/W |                                             |
| 574    | Pulse output 1 rate            | 32 Bit Integer  | R/W | -                                           |
| 576    | Pulse output 2 parameter       | 32 Bit Integer  | R/W |                                             |
| 578    | Pulse output 2 duration        | 32 Bit Integer  | R/W |                                             |
| 580    | Pulse output 2 rate            | 32 Bit Integer  | R/W |                                             |
| 582    | Menu scroll On/Off             | 32 Bit Integer  | R/W |                                             |
| 584    | Menu display period            | 32 Bit Integer  | R/W | -                                           |
| 586    | Home page setup                | 32 Bit Integer  | R/W |                                             |
| 588    | Display backlight options      | 32 Bit Integer  | R/W |                                             |
| 590    | Display backlight on time      | 32 Bit Integer  | R/W |                                             |

| Adress | Parametre                              | Туре            | Read/Write | Write Condition                                                                                            |  |  |  |  |
|--------|----------------------------------------|-----------------|------------|----------------------------------------------------------------------------------------------------|--|--|--|--|
|        |                                        | Alarm Settings  | ;          |                                                                                                    |  |  |  |  |
| 592    | Voltage (L-N) alarm high limit         | Float           | R/W        |                                                                                                    |  |  |  |  |
| 594    | Voltage (L-N) alarm low limit          | Float           | R/W        |                                                                                                    |  |  |  |  |
| 596    | Voltage (L-N) alarm hysteresis         | Float           | R/W        |                                                                                                    |  |  |  |  |
| 598    | Voltage (L-N) alarm delay time         | 32 Bit Integer  | R/W        |                                                                                                    |  |  |  |  |
| 600    | Voltage (L-L) alarm high limit         | Float           | R/W        |                                                                                                    |  |  |  |  |
| 602    | Voltage (L-L) alarm low limit          | Float           | R/W        |                                                                                                    |  |  |  |  |
| 604    | Voltage (L-L) alarm hysteresis         | Float           | R/W        |                                                                                                    |  |  |  |  |
| 606    | Voltage (L-L) alarm delay time         | 32 Bit Integer  | R/W        |                                                                                                    |  |  |  |  |
| 608    | Current alarm high limit               | Float           | R/W        |                                                                                                    |  |  |  |  |
| 610    | Current alarm low limit                | Float           | R/W        | -<br>Enter the password in the "Settings                                                                   |  |  |  |  |
| 612    | Current alarm hysteresis               | Float           | R/W        | Protection" field if password protection is                                                                |  |  |  |  |
| 614    | Current alarm delay time               | 32 Bit Integer  | R/W        | enabled                                                                                                    |  |  |  |  |
| 616    | Neutral current alarm high limit       | Float           | R/W        |                                                                                                    |  |  |  |  |
| 618    | Neutral current alarm low limit        | Float           | R/W        |                                                                                                    |  |  |  |  |
| 620    | Neutral current alarm hysteresis       | Float           | R/W        |                                                                                                    |  |  |  |  |
| 622    | Neutral current alarm delay time       | 32 Bit Integer  | R/W        |                                                                                                    |  |  |  |  |
| 624    | Cosφ alarm high limit                  | Float           | R/W        |                                                                                                    |  |  |  |  |
| 626    | Cosφ alarm low limit                   | Float           | R/W        |                                                                                                    |  |  |  |  |
| 628    | Cosφ alarm hysteresis                  | Float           | R/W        |                                                                                                    |  |  |  |  |
| 630    | Cosφ alarm delay time                  | 32 Bit Integer  | R/W        |                                                                                                    |  |  |  |  |
| 632    | Power factor alarm high limit          | Float           | R/W        |                                                                                                    |  |  |  |  |
| 634    | Power factor alarm low limit           | Float           | R/W        |                                                                                                    |  |  |  |  |
| 636    | Power factor alarm hysteresis          | Float           | R/W        |                                                                                                    |  |  |  |  |
| 638    | Power factor alarm delay time          | 32 Bit Integer  | R/W        | -                                                                                                    |  |  |  |  |
| 640    | Frequency alarm high limit             | Float           | R/W        |                                                                                                    |  |  |  |  |
| 642    | Frequency alarm low limit              | Float           | R/W        |                                                                                                    |  |  |  |  |
| 644    | Frequency alarm hysteresis             | Float           | R/W        | -<br>-                                                                                                    |  |  |  |  |
| 646    | Frequency alarm delay time             | 32 Bit Integer  | R/W        |                                                                                                    |  |  |  |  |
|        | 1                                      | Device Model    | 1          |                                                                                                    |  |  |  |  |
| 648    | Device firmware version                | Float           | RO         |                                                                                                    |  |  |  |  |
| 650    | Device model                           | 32 Bit Integer  | RO         |                                                                                                    |  |  |  |  |
|        | Pass                                   | sword/Pin activ | ation      |                                                                                                    |  |  |  |  |
| 652    | Setting protection                     | 32 Bit Integer  | R/W        | Address for the device password. It displays abled condition of the password protection when reading using |  |  |  |  |
|        | F                                      | Previous Deman  | ıd         |                                                                                                    |  |  |  |  |
| 656    | Prev total active power demand value   | Float           | RO         |                                                                                                    |  |  |  |  |
| 658    | Prev total current demand value        | Float           | RO         |                                                                                                    |  |  |  |  |
| 660    | Prev total reactive power demand value | Float           | RO         |                                                                                                    |  |  |  |  |
| 662    | Prev total apparent power demand value | Float           | RO         |                                                                                                    |  |  |  |  |
|        |                                        | Average Curren  | t          |                                                                                                    |  |  |  |  |
| 664    | Average current of three phases        | Float           | RO         |                                                                                                    |  |  |  |  |

| Adress                     | Parametre                            | Туре            | Read/Write   | Write Condition                                                                                                    |
|----------------------------|--------------------------------------|-----------------|--------------|----------------------------------------------------------------------------------------------------|
|                            | R                                    | leset Command   | ls           |                                                                                                    |
| 1000                       | Reset energy values                  | 32 Bit Integer  | WO           |                                                                                                    |
| 1002                       | Reset counter values                 | 32 Bit Integer  | WO           |                                                                                                    |
| 1004                       | Reset max. values                    | 32 Bit Integer  | WO           | Enter the password in the "Settings                                                                                                    |
| 1006                       | Reset min. values                    | 32 Bit Integer  | WO           | Protection" field if password protection is                                                                                                    |
| 1008                       | Reset demand values                  | 32 Bit Integer  | WO           | address to reset the values. Enter "0"                                                                                                    |
| 1010                       | Reset settings                       | 32 Bit Integer  | WO           | before saving to restore the values                                                                                                    |
| 1012                       | Reset alarm limits (MMW03-M22CH)     | 32 Bit Integer  | WO           |                                                                                                    |
| 1014                       | Reset the device to factory settings | 32 Bit Integer  | WO           |                                                                                                    |
|                            | S                                    | ave The Change  | es           |                                                                                                    |
| 2000                       | Save changes                         | 32 Bit Integer  | WO           | Enter the password in the "Settings<br>Protection" field if password protection is<br>enabled. Enter "1" to save the changes<br>and restart                                                                            |
|                            | Manua                                | I Output Relay  | Control      |                                                                                                    |
| 4000                       | Enable relay control                 | 32 Bit Integer  | WO           | Enter the password in the "Settings<br>Protection" field if password protection is<br>enabled. Enter "1111" here to enable the<br>relay control. Enter "0" here to disable the<br>relay control                        |
| 4002                       | Relay 1 control                      | 32 Bit Integer  | WO           | rotection" field if password protection is<br>enabled. Then, enter "1111" for the<br>"Enable<br>Relay Control" address. Enter "1" to<br>activate, "0" to de-activate the relay                                         |
| 4004                       | 4004 Relay 1 control                 |                 | WO           | Enter the password in the "Settings<br>Protection" field if password protection is<br>enabled. Then, enter "1111" for the<br>"Enable<br>Relay Control" address. Enter "1" to<br>activate, "0" to de-activate the relay |
|                            | Enable/Disable to Assign             | ning Predefined | Value for En | ergy Meters                                                                                                    |
| 5000 Enable counter change |                                      | 32 Bit Integer  | WO           | Enter the password in the "Settings<br>Protection" field if password protection<br>is enabled. Enter "2222" here to enable<br>assigning the relay control. Enter "0" here<br>to disable the meter assignment           |

# 4.1.1 Status/Alarm Flags

"Alarm Flags" modbus address showing the alarm conditions and alarm conditions represented with bits are given below.

|               | 458 Alarm Flags |                      |                      |               |               |             |              |                |                 |          |           |               |                |               |                |
|---------------|-----------------|----------------------|----------------------|---------------|---------------|-------------|--------------|----------------|-----------------|----------|-----------|---------------|----------------|---------------|----------------|
| 31            | 30              | 29                   | 28                   | 27            | 26            | 25          | 24           | 23             | 22              | 21       | 20        | 19            | 18             | 17            | 16             |
| Dl2<br>Status | Dl1<br>Status   | Relay<br>2<br>Status | Relay<br>2<br>Status | DO2<br>Status | DO1<br>Status | Reserv      | Reserve/OFF  |                |                 |          | SEQ       | 13 OFF        | I2 OFF         | l1<br>OFF     | V3 OFF         |
| 15            | 14              | 13                   | 12                   | 11            | 10            | 9           | 9 8 7 6 5    |                |                 |          |           | 3             | 2              | 1             | 0              |
| V2<br>OFF     | V1<br>OFF       | Freq<br>Low          | Freq<br>High         | PF<br>Low     | PF<br>High    | Cosφ<br>Low | Cosφ<br>High | l(Nötr)<br>Low | l(Nötr)<br>High | l<br>Low | l<br>High | V(L-L)<br>Low | V(L-L)<br>High | V(L-N)<br>Low | V(L-N)<br>High |

Table 4.2: Alarm Flags

#### bit **Description**

- 31 : DI2 Status: Digitial input 2 signal condition (active or passive).
- 30 : DI1 Status: Digitial input 1 signal condition (active or passive).
- 29 : DI1 Status: Digitial input 1 signal condition (active or passive).
- 28 : relay 1 Status: Relay 1 active/pasive status.
- 27 : DO2 Status: Digital Output 2 active/pasive status.
- 26 : DO1 Status: Digital Output 1 active/pasive status.

#### 25-21 : reserve.

- 20 : SEQ Phase order alarm.
- 19 : I3 OFF 3. No current in Line-3.
- 18 : I2 OFF 2. No current in Line-2.
- 17 : I1 OFF 1. No current in Line-1.
- 16 : V3 OFF 3. No voltage in Line-3.
- 15 : V2 OFF 2. No voltage Line-2.
- 14 : V1 OFF 1. No voltage in Line-1.
- 13 : freq Low Low frequency alarm.
- 12 : freq High High frequency alarm.
- 11 : PF Low Low power factor alarm.
- 10 : PF High High power factor alarm.
- 9 : Cos  $\phi$  Low Low Cos  $\phi$  alarm.
- 8 : Cos  $\phi$  High High Cos  $\phi$  alarm.
- 7 :I(N) Low Low neutral current alarm.
- 6 :I(N) High High neutral current alarm.
- 5 :I Low Low current alarm.
- 4 :I High High current alarm.
- 3 :V(L-L) Low Low phase-phase voltage alarm.
- 2 :V(L-L) High High phase-phase voltage alarm.
- 1 :V(L-N) Low Low phase-neutral voltage alarm.
- 0 :V(L-N) High High phase-neutral voltage alarm

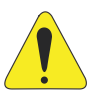

#### **ATTENTION!**

If the device was not restarted after entering the password or the "password activation time" has not elapsed, this will read "0" to indicate that password protection is disabled in the "Settings protection" address (modbus adr: 604). In this case, you don't need to re-enter the password. Password activation time resets and restarts each time a modbus write action is performed or a key is pressed.

# **4.2 MULTIPLE CHOICE SETTINGS VIA MODBUS**

Modbus addresses for the multiple choice settings, input values and their descriptions are given below.

| Adress | Register Name                           | Write<br>Value | Description<br>Name |   | Adress | Register Name  | Write<br>value | Description<br>Name |
|--------|-----------------------------------------|----------------|---------------------|---|--------|----------------|----------------|---------------------|
| 500    |                                         | 0              | 3P4W                |   |        |                | 0              | OFF                 |
| 538    | Connection type                         | 1              | 3P3W                |   |        |                | 1              | IMP ACT1            |
|        |                                         | 0              | OFF                 |   |        |                | 2              | EXP ACT1            |
| 540    | Relay 1 function                        | 1              | Low                 |   |        |                | 3              | IMP REA1            |
|        |                                         | 2              | High                |   |        |                | 4              | EXP REA1            |
|        |                                         | 0              | OFF                 |   | 570    | Pulse output 1 | 5              | IMP ACT2            |
| 542    | Relay 2 function                        | 1              | Low                 |   |        | parameter      | 6              | EXP ACT2            |
|        |                                         | 2              | High                |   |        |                | 7              | IMP REA2            |
| E 40   | Description                             | 0              | OFF                 |   |        |                | 8              | EXP REA2            |
| 546    | Password enable                         | 1              | ON                  |   |        |                | 9              | DIN1                |
|        |                                         | 0              | 1200 Baud           |   |        |                | 10             | DIN2                |
|        |                                         | 1              | 2400 Baud           |   |        |                | 0              | OFF                 |
|        |                                         | 2              | 4800 Baud           |   |        |                | 1              | IMP ACT1            |
| 552    | Baud rate                               | 3              | 9600 Baud           |   |        | Pulse output 2 | 2              | EXP ACT1            |
|        |                                         | 4              | 19200 Baud          |   |        |                | 3              | IMP REA1            |
|        |                                         | 5              | 38400 Baud          |   |        |                | 4              | EXP REA1            |
|        |                                         | 6              | 57600 Baud          |   | 576    |                | 5              | IMP ACT2            |
|        |                                         | 0              | None                |   |        | parameter      | 6              | EXP ACT2            |
| 556    | Party control                           | 1              | Even                |   |        |                | 7              | IMP REA2            |
|        |                                         | 2              | ODD                 |   |        |                | 8              | EXP REA2            |
|        |                                         | 0              | OFF                 |   |        |                | 9              | DIN1                |
|        | Distribution                            | 1              | Tariff 2            |   |        |                | 10             | DIN2                |
| 558    | Digital input 1                         | 2              | Counter             |   |        |                | 0              | OFF                 |
|        | .,,,,,,,,,,,,,,,,,,,,,,,,,,,,,,,,,,,,,, | 3              | Run Hour            |   | 582    | Of             | 1              | ON                  |
|        |                                         | 0              | Rising              |   |        |                | 0              | Voltage (L-N)       |
| 562    | Sayısal giriş 1                         | 1              | Falling             |   |        |                | 1              | Voltage (L-L)       |
|        | euge                                    | 2              | Both Edg            |   |        |                | 2              | Current             |
|        |                                         | 0              | OFF                 |   |        |                | 3              | I Neutr             |
| 504    | Sayısal giriş 1                         | 1              | Tariff 2            |   |        |                | 4              | CosQ                |
| 564    | edge                                    | 2              | Counter             |   |        |                | 5              | FP                  |
|        |                                         | 3              | Run Hour            |   | 586    | Home page      | 6              | Power P             |
|        |                                         | 0              | Rising              |   |        | Settings       | 7              | Power Q             |
| 568    | Digital input 2                         | 1              | Falling             |   |        |                | 8              | Power S             |
|        | euge                                    | 2              | Both Edg            |   |        |                | 9              | φP-Q-S              |
|        |                                         |                |                     | * |        |                | 10             | Freq                |
|        |                                         |                |                     |   |        |                | 11             | THD V               |
|        |                                         |                |                     |   |        |                | 12             | THD I               |
|        |                                         |                |                     |   |        | Display        | 0              | Time Dep            |
|        |                                         |                |                     |   | 588    | backlights     | 1              | Cont ON             |

#### Table 4.3: Description List

Cont OFF

2

options

# **5 FACTORY DEFAULT SETTINGS**

| Menu     | Sub Menu 1 | Sub Menu 2 | Description                                    | Default<br>Value | Unit | Setting Range                     |
|----------|------------|------------|------------------------------------------------|------------------|------|-----------------------------------|
|          | Ctr        |            | Current transformer ratio                      | 1                | -    | 0.00 - 1.00                       |
| Basic    | Utr        |            | Voltage transformer ratio                      |                  | -    | 0.00 - 1.00                       |
|          | Conn       |            | Connection type options                        | 3P4W             | -    | 0.00 - 1.00                       |
|          |            | н          | Voltage (phase-neutral) alarm high limit       | 0.0              | V    | 0 - 60                            |
|          |            | LO         | Voltage (phase-neutral) alarm low limit        | 0.0              | V    | 45.0 - 65.0                       |
|          |            | hYSt       | Voltage (phase-neutral) alarm hysteresis value | 5.0              | V    | 45.0 - 65.0                       |
|          |            | dIY.t      | Voltage (phase-neutral) alarm delay time       | 5                | sn   | 0.0 - 20.0                        |
|          |            | НІ         | Voltage (phase-phase) alarm high limit         | 0.0              | V    | 0 - 60                            |
|          |            | LO         | Voltage (phase-phase) alarm high low limit     | 0.0              | V    | OFF/low/high                      |
|          |            | hYSt       | Voltage (phase-phase) alarm hysteresis value   | 5.0              | V    | OFF/low/high                      |
|          |            | dIY.t      | Voltage (phase-phase) alarm delay time         | 5                | sn   | 1 - 60                            |
|          |            | ні         | Current alarm high limit                       | 0.0              | А    | 1200/2400/4800/<br>9600/19200/38  |
|          | I ALM      | LO         | Current alarm low limit                        | 0.0              | А    | 400/57600                         |
|          |            | hYSt       | Current alarm hysteresis value                 | 0.1              | А    | 1 - 247                           |
|          |            | dIY.t      | Current alarm delay value                      | 5                | sn   | None/even/odd                     |
|          |            | НІ         | Neutral current alarm high limit               | 0.00             | А    | OFF/tariff 2/counter/<br>run Hour |
|          | IN ALM     | LO         | Neutral current alarm low limit                | 0.00             | А    | 10 - 2000                         |
| Alarms   |            | hYSt       | Neutral current hysteresis value               | 0.01             | А    | Rising/falling/<br>both edg       |
|          |            | dIY.t      | Neutral current alarm delay value              | 5                | sn   | OFF/tariff 2/counter/<br>run hour |
|          |            | HI         | cos φ alarm high limit                         | 0.00             | -    | 10 - 2000                         |
|          | COSQ ALM   | LO         | cos φ alarm low limit                          | 0.00             | -    | Rising/falling/<br>both edg       |
|          |            | hYSt       | cos φ alarm hysteresis value                   | 0.01             | -    | 0.00 - 1.00                       |
|          |            | dIY.t      | cos φ alarm delay time                         | 5                | sn   | 0 - 60                            |
|          |            | н          | Power factor alarm high limit                  | 0.00             | -    | 0.00 - 1.00                       |
|          |            | LO         | Power factor alarm low limit                   | 0.00             | -    | 0.00 - 1.00                       |
|          | FP ALIVI   | hYSt       | Power factor alarm hysteresis value            | 0.0              | -    | 0.00 - 1.00                       |
|          |            | dIY.t      | Power factor alarm delay time                  | 5                | -    | 0 - 60                            |
|          |            | НІ         | Frequency alarm high limit                     | 50.0             | sn   | 45.0 - 65.0                       |
|          |            | LO         | Frequency alarm low limit                      | 50.0             | Hz   | 45.0 - 65.0                       |
|          |            | hYSt       | Frequency alarm hysteresis value               | 2.0              | Hz   | 0.0 - 20.0                        |
|          |            | dIY.t      | Frequency alarm delay time                     | 5                | sn   | 0 - 60                            |
| Polovo   | rLY1       |            | Relay 1 setup                                  | OFF              | -    | OFF/low/high                      |
| i telays | rLY2       |            | Relay 2 setup                                  | OFF              | -    | OFF/low/high                      |
| Demand   | dEd.s      |            | Demand time setup                              | 15               | dk   | 1 - 60                            |

# FACTORY DEFAULT SETTINGS

| Menu     | Sub Menu 1 | Sub Menu 2 | Description                          | Default<br>Value | Unit                   | Setting Range                                                                                                    |
|----------|------------|------------|--------------------------------------|------------------|------------------------|----------------------------------------------------------------------------------------------------|
| RS485    | bAud       |            | Baud rate options                    | 38400            | Baud                   | 1200/2400/4800/<br>9600/19200/38<br>400/57600                                                                    |
|          | ld         |            | Slave ID setup                       | 1                | -                      | 1 - 247                                                                                                    |
|          | PrtY       |            | Parity check setup                   | Nenhum           | -                      | None/even/odd                                                                                                    |
| Di Input | Input1     | tYPE       | Digital input 1 options              | OFF              | -                      | OFF/tariff 2/counter/<br>run hour                                                                                |
|          |            | dLY        | Digital input 1 detection delay time | 10               | msn                    | 10 - 2000                                                                                                    |
|          |            | EdgE       | Digital input 1 detection edge       | RISING           | -                      | Rising/falling/<br>both edg                                                                                      |
|          | Input      | tYPE       | Digital input 2 options              | OFF              | -                      | OFF/tariff 2/counter/<br>run hour                                                                                |
|          |            | dLY        | Digital input 2 detection delay time | 10               | msn                    | 10 - 2000                                                                                                    |
|          |            |            | Digital input 2 detection edge       | RISING           | -                      | Rising/falling/<br>both edg                                                                                      |
|          | Out1       | Out        | Pulse output 1 parameter setup       | OFF              | -                      | OFF/AT IMP1/AT<br>EXP1/REA IMP1/<br>REA EXP1/<br>AT IMP2/AT EXP2/<br>REA IMP2/<br>RE EXP2/<br>DIN1/ DIN2         |
|          |            | durA       | Pulse duration of the pulse output 1 | 50               | msn                    | 50 - 2500                                                                                                    |
| Pulse    |            | rAt        | Step range for pulse output 1        | 1                | kWh/<br>kVArh<br>Quant | 1 - 99 999 999                                                                                                   |
|          | Out2       | Out        | Pulse output 2 parameter setup       | OFF              | -                      | OFF/AT IMP1/AT<br>EXP1/REA IMP1/<br>REA EXP1/<br>AT IMP2/AT EXP2/<br>REA IMP2/<br>RE EXP2/<br>DIN1/ DIN2         |
|          |            | durA       | Pulse duration of the pulse output 2 | 50               | msn                    | 50 - 2500                                                                                                    |
|          |            |            | Step range for pulse output 2        | 1                | kWh/<br>kVArh<br>Quant | 1 - 99 999 999                                                                                                   |
| Sifre    | Act        |            | Enable/disable password protection   | NO               | -                      | NO/YES                                                                                                    |
|          | Pin.t      |            | Timeout for password protection      | 10               | dk                     | 1 - 60                                                                                                    |
|          | Pin        |            | Change password                      | 1                | -                      | 1 - 9999                                                                                                    |
|          | Menu       | ScrL       | Menu scroll on/off                   | OFF              | -                      | OFF/ON                                                                                                    |
|          |            | Scr.P      | Menu display time                    | 3                | sn                     | 1 - 60                                                                                                    |
| Display  |            | Strt       | Home page setup                      | Voltage<br>Ln    | -                      | voltageLN/<br>voltageLL/Current/<br>I neutr/COSQ/PF/<br>power P/power Q/<br>Power S/Σ P-Q-S/<br>freq/THD V/THD I |
|          | Backlght   | oPt        | Display backlight options            | Time<br>Dep      | -                      | Time dep/cont ON/<br>cont OFF                                                                                    |
|          |            | durA       | Display backlight on time            | 600              | sn                     | 10 - 600                                                                                                    |
| Clear    | CLr        |            | Clear menu                           | OFF              | -                      | OFF/all/energy/<br>counters/max vals/<br>min vals/demands/<br>settings/alarms                                    |

# **6 TECHNICAL SPECIFICATIONS**

| Supply                     |                                |       |  |  |  |  |  |
|----------------------------|--------------------------------|-------|--|--|--|--|--|
| Voltage                    | 85300 Vac/Vdc                  |       |  |  |  |  |  |
| Frequency                  | 4565 Hz                        |       |  |  |  |  |  |
| Power consumption          | < 4.5 VA & <2 W                |       |  |  |  |  |  |
| Measurement Inputs         |                                |       |  |  |  |  |  |
| Voltago                    | 5300 Vac (L - N)               |       |  |  |  |  |  |
| voltage                    | 10500 Vac (L - L)              |       |  |  |  |  |  |
| Current                    | 10 mA 6 A ac                   |       |  |  |  |  |  |
| Frequency                  | 4565 Hz                        |       |  |  |  |  |  |
| Network connection type    | 3 phase 4 wire, 3 phase 3 wire |       |  |  |  |  |  |
| Digital Input              |                                |       |  |  |  |  |  |
| Input type                 | Dry Contact                    |       |  |  |  |  |  |
| Isolation                  | 5000 V RMS                     |       |  |  |  |  |  |
| Digital Output             |                                |       |  |  |  |  |  |
| Output type                | Transistor                     |       |  |  |  |  |  |
| Switching voltage          | 530 Vdc                        |       |  |  |  |  |  |
| Switching current          | 50 mA                          |       |  |  |  |  |  |
| Isolation                  | 5000 V RMS                     |       |  |  |  |  |  |
| Realy Output (MMW03-M22CH) |                                |       |  |  |  |  |  |
|                            | AC                             | DC    |  |  |  |  |  |
| Maximum switching voltage  | 250 V                          | 30 V  |  |  |  |  |  |
| Maximum switching current  | 10 A                           | 5 A   |  |  |  |  |  |
| Maximum switching power    | 1250 VA                        | 150 W |  |  |  |  |  |
| General                    |                                |       |  |  |  |  |  |
| Operating temperature      | -20 to +70 °C (-4 to +158 °F)  |       |  |  |  |  |  |
| Storage temperature        | -30 to +80 °C (-22 to +176 °F) |       |  |  |  |  |  |
| Protection class           | IP40                           |       |  |  |  |  |  |
| Relative humidity          | % 95 non-condensing            |       |  |  |  |  |  |

#### **Measurement Accuracy**

| Symbol          | Measurement Type                  | Class According to<br>IEC 61557-12 | Measurement Range                                                | Other Standards         |
|-----------------|-----------------------------------|------------------------------------|------------------------------------------------------------------|-------------------------|
| Р               | Total active power                | 0.5                                | 10 % <sub>lb</sub> ≤ I ≤ I <sub>max</sub><br>0.5 Ind to 0.8 Cap  | -                       |
| Qv              | Total reactive power              | 1                                  | 5 % <sub>lb</sub> ≤ l ≤ I <sub>max</sub><br>0.25 Ind to 0.25 Cap | -                       |
| tS <sub>A</sub> | Total apparent power              | 0.5                                | 10 % <sub>lb</sub> ≤ I ≤ I <sub>max</sub><br>0.5 Ind to 0.8 Cap  | -                       |
| E <sub>A</sub>  | Total active energy               | 0.5                                | 0 - 99999999 kWh<br>0-99 999 99.9 kWh<br>(POWYS 3122)            | IEC 62053-22 Class 0.5S |
| E <sub>rv</sub> | Total reactive energy             | 2                                  | 0 - 99999999 kVArh<br>0-99 999 99.9 kVArh<br>(POWYS 3122)        | IEC 62053-23 Class 2    |
| f               | Frequency                         | 0.1                                | 45 a 65 Hz                                                       | -                       |
| I               | Phase current                     | 0.5                                | $20 \% I_b \le I \le I_{max}$                                    | -                       |
| I <sub>Nc</sub> | Neutral current (measured)        | 0.5                                | $20 \% I_b \le I \le I_{max}$                                    | -                       |
| U               | Voltage                           | 0.2                                | $U_{min} \le U \le U_{max}$                                      | -                       |
| FP <sub>A</sub> | Power factor                      | 0.5                                | 0.5 Ind a 0.8 Cap                                                | -                       |
| THDV            | Total harmonic distortion voltage | 1                                  | 0 % a 20 %                                                       | -                       |
| THDI            | Total harmonic distortion current | 1                                  | 0 % a 100 %                                                      | -                       |